# 13 ไฟสัญญาณ

บทนี้จะอธิบายวิธีแสดงผลและใช้งานไฟสัญญาณของ "GP-Pro EX" โปรดเริ่มต้นด้วยการอ่าน "13.1 เมนูการตั้งค่า" (หน้า 13-2) แล้วจึงไปอ่านหน้าที่เกี่ยวข้อง

| 13.1 | เมนการตั้งค่า                                                             |       |
|------|---------------------------------------------------------------------------|-------|
| 13.2 | การเปิด/ปิดไฟสัญญาณด้วยการเปิด/ปิดของบิต                                  |       |
| 13.3 | การเปิด/ปิดไฟสัญญาณด้วยการเปิด/ปิดบิตหลายบิต (สูงสุด 5 สถานะ)             |       |
| 13.4 | การเปิด/ปิดไฟสัญญาณด้วยบิตหลายบิตในแบบต่างๆ (้สูงสุด 16 สถานะ)            | 13-13 |
| 13.5 | การเปิด/ปิดไฟสัญญาณด้วยการเปลี่ยนบิตของตำแหน่งเวิร์ด (การตั้งค่าบิต)      | 13-18 |
| 13.6 | การเปิด/ปิดไฟสัญญาณด้วยการเปลี่ยนข้อมูลของตำแหน่งเวิร์ด (สูงสุด 16 สถานะ) | 13-23 |
| 13.7 | ขั้นตอนการสร้างไฟสัญญาณ                                                   | 13-29 |
| 13.8 | คำแนะนำในการตั้งค่าไฟสัญญาณ                                               | 13-31 |

# 13.1 เมนูการตั้งค่า

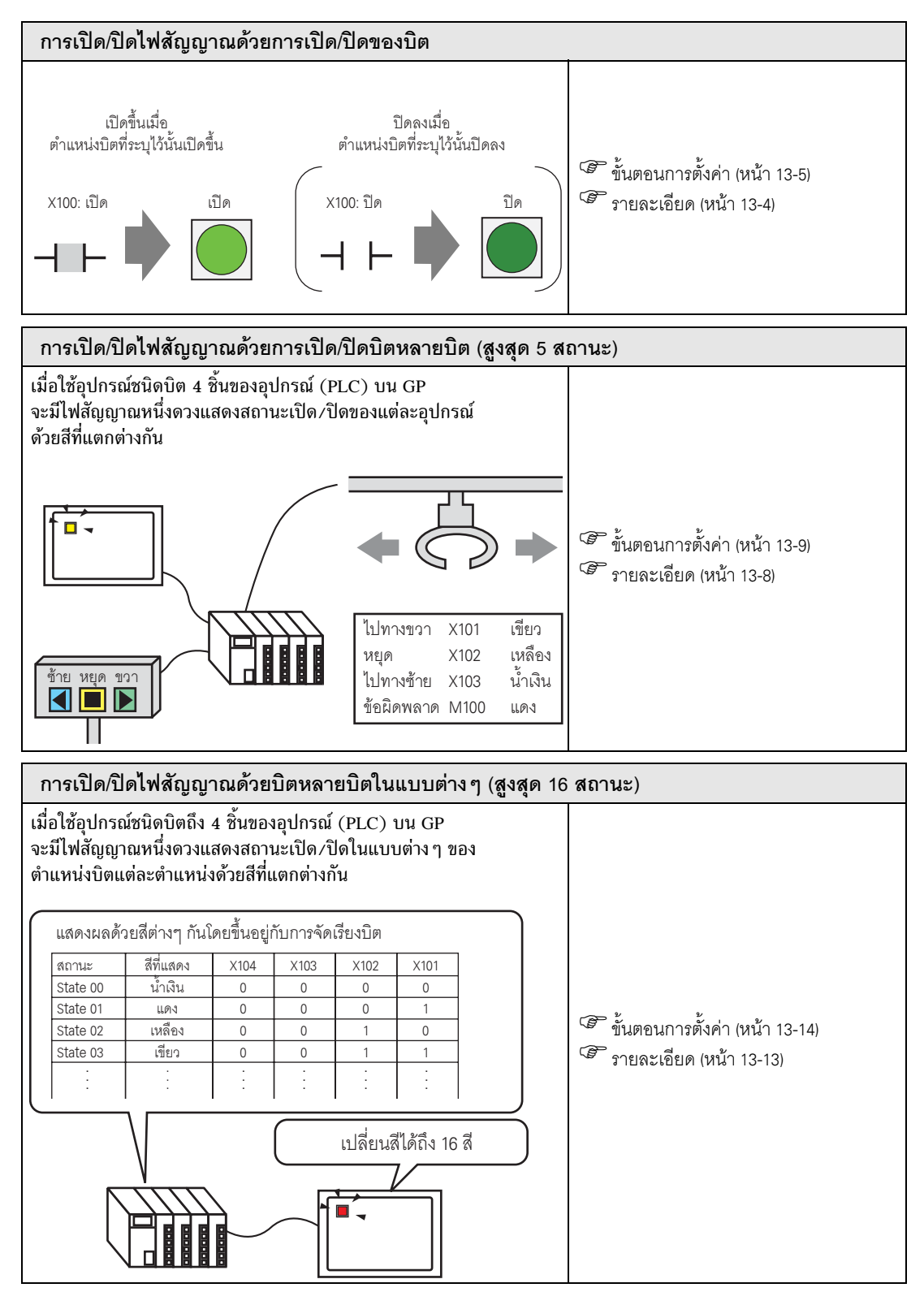

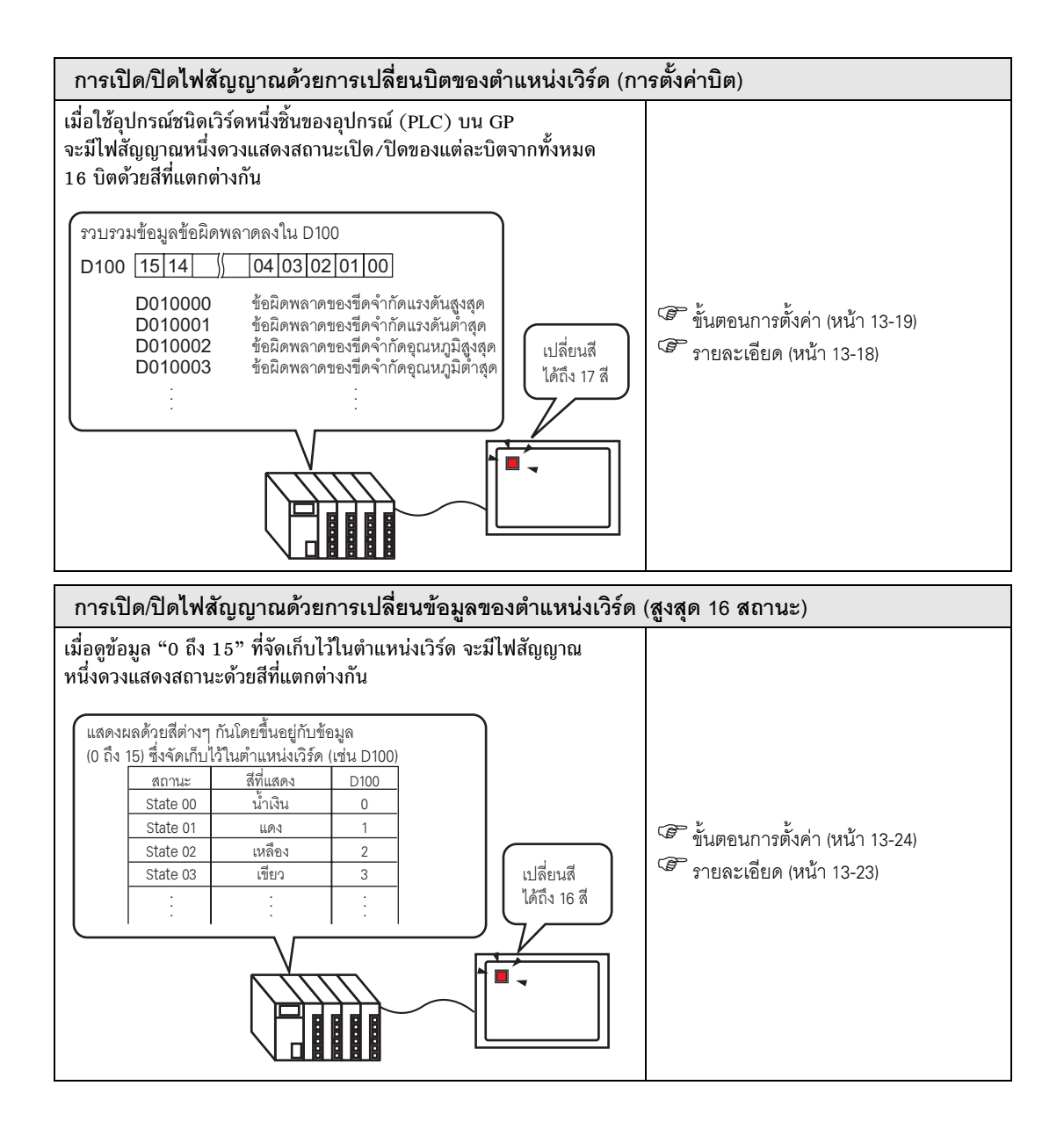

# 13.2 การเปิด/ปิดไฟสัญญาณด้วยการเปิด/ปิดของบิต

#### 13.2.1 รายละเอียด

แสดงสถานะเปิด/ปิดของอุปกรณ์ชนิดบิต X100 ของอุปกรณ์ (PLC) บน GP

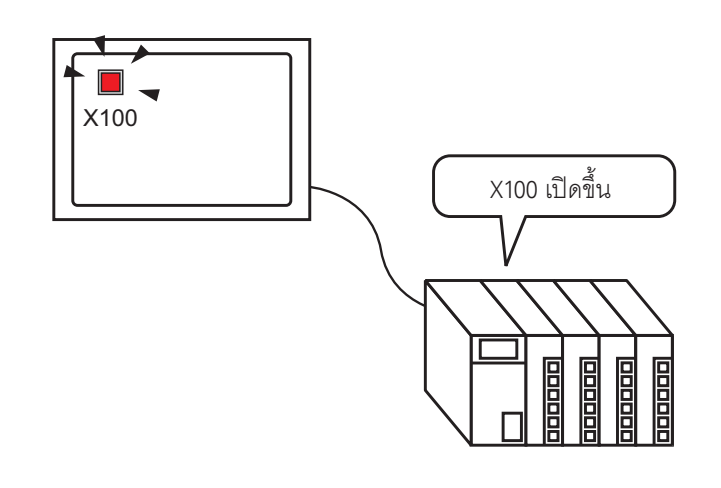

| ข้อสำคัญ | • | หากตั้งค่าการแสดงสถานะเป็น [Interlock Feature] หรือ [Delay Feature] ในการตั้งค่า [Detail] |
|----------|---|-------------------------------------------------------------------------------------------|
|          |   | ของแท็บ [Switch Common] ในกล่องโต้ตอบ [Switch/Lamp] แล้ว [Interlocked Condition Display]  |
|          |   | จะมีลำดับความสำคัญสูงสุด โดย [In-Delay Status Display] มีลำดับความสำคัญรองลงมา ดังนั้น    |
|          |   | ไฟสัญญาณจึงอาจแสดง <sup>ิ</sup> ผลไม่ถูกต้องตามที่คาดไว้                                  |

## 13.2.2 ขั้นตอนการตั้งค่า

| หมายเหตุ | • | สำหรับรายละเอียดเพิ่มเติม โปรดดูที่คำแนะนำในการตั้งค่า                                  |
|----------|---|-----------------------------------------------------------------------------------------|
|          |   | 🎯 "13.8 คำแนะนำในการตั้งค่าไฟสัญญาณ" (หน้า 13-31)                                       |
|          | • | สำหรับรายละเอียดของวิธีการวางพาร์ทและการตั้งค่าตำแหน่ง รูปร่าง สี และป้ายชื่อ โปรดดูที่ |
|          |   | "ขนตอนการแก้ไขพาร์ท"                                                                    |

🎯 "9.6.1 ขั้นตอนการแก้ไขพาร์ท" (หน้า 9-36)

#### แสดงสถานะเปิด/ปิดของอุปกรณ์ชนิดบิต X100 ของอุปกรณ์ (PLC)บน GP

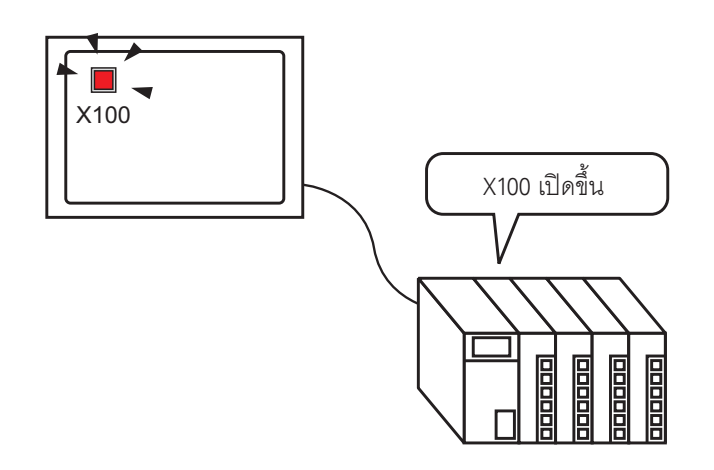

1 เลือกเมนู [Part (P)] - ตัวเลือก [Switch Lamp (C)] - คำสั่ง [Lamp (L)] หรือคลิก 💡 เพื่อวางไฟสัญญาณ บนหน้าจอ

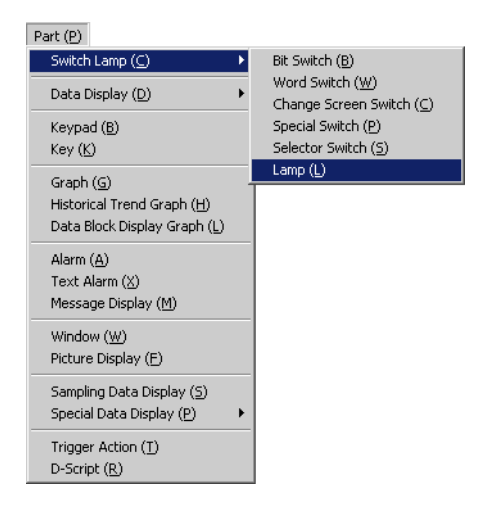

2 ดับเบิลคลิกไฟสัญญาณที่วางไว้ กล่องโต้ตอบการตั้งค่าจะปรากฏขึ้น

| 💰 Switch/Lamp       |                                                               | ×       |
|---------------------|---------------------------------------------------------------|---------|
| Part ID<br>SL_0000  | Switch Feature   Switch Common   Lamp Feature   Color   Label |         |
| OFF<br>Select Shape | Bit Address<br>[FLC1]X00000  Copy from<br>Switch Switch       | >>Detai |
| Help ( <u>H</u> )   | OK ( <u>0</u> )                                               | Cancel  |

- 3 เลือกรูปร่างของไฟสัญญาณเมื่อไฟสัญญาณเปิด (สถานะ 1) และปิด (สถานะ 0) ใน [Select Shape]
- 4 ตั้งค่าตำแหน่งบิตเพื่อเปิด/ปิดไฟสัญญาณ (เช่น X100)

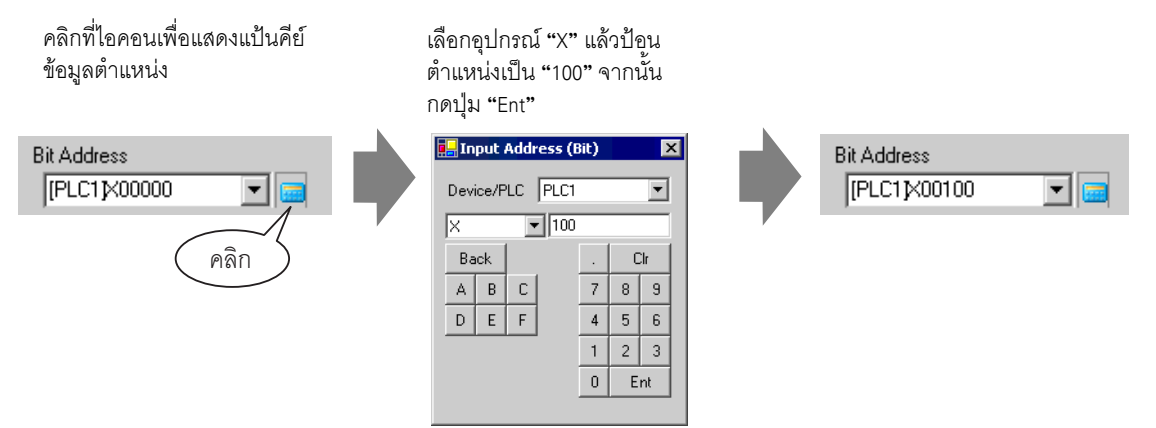

5 คลิกแท็บ [Color] เพื่อกำหนดสีที่ใช้แสดงไฟสัญญาณ ตั้งค่า [Display Color], [Pattern] และ [Border Color] ของทั้งกรณีที่ตั้งค่า [Select State] เป็น ON หรือกรณีที่ตั้งค่าเป็น OFF

| Switch Feature | Lamp Feature Color | Label |              |
|----------------|--------------------|-------|--------------|
| Select State   | OFF                | •     |              |
| Display Color  | 0                  | •     | Blink None 💌 |
| Pattern        | No Pattern         | •     |              |
|                |                    |       |              |
| Border Color   | 7                  | •     | Blink None   |

6 คลิกแท็บ [Label] แล้วตั้งค่าป้ายชื่อที่จะแสดงไว้ที่ด้านบนสุดของพาร์ทไฟสัญญาณ ระบุแบบอักษรและขนาด ป้อนข้อความที่จะแสดงในฟิลด์สี่เหลี่ยมผืนผ้า แล้วคลิก [OK]

| Switch Feature   Lamp Feature   Color   Label      |  |  |  |  |  |  |
|----------------------------------------------------|--|--|--|--|--|--|
| Direct Text     O Text Table                       |  |  |  |  |  |  |
| Select State 0                                     |  |  |  |  |  |  |
| Font Settings                                      |  |  |  |  |  |  |
| Font Type Standard Font 💌 Size 8 x 16 dot 💌        |  |  |  |  |  |  |
| Display Language ASCII 💌 Text Attribute Standard 💌 |  |  |  |  |  |  |
|                                                    |  |  |  |  |  |  |
| OFF Text Color Blink                               |  |  |  |  |  |  |
| Chadaw Calar – Rink                                |  |  |  |  |  |  |
|                                                    |  |  |  |  |  |  |
| Background Color Blink                             |  |  |  |  |  |  |
| Copute All Clear All Transparent V None V          |  |  |  |  |  |  |
| Labels Labels                                      |  |  |  |  |  |  |
| ✓ Fixed Position                                   |  |  |  |  |  |  |
| Row Spacing 0 📑 🔳 🗐                                |  |  |  |  |  |  |

7 การตั้งค่านี้เสร็จสมบูรณ์แล้ว

# 13.3 การเปิด/ปิดไฟสัญญาณด้วยการเปิด/ปิดบิตหลายบิต (สูงสุด 5 สถานะ)

#### 13.3.1 รายละเอียด

เมื่อใช้อุปกรณ์ชนิดบิต 4 ชิ้นของอุปกรณ์ (PLC) บน GP จะมีไฟสัญญาณหนึ่งดวงแสดงสถานะเปิด/ปิด ของแต่ละอุปกรณ์ด้วยสีที่แตกต่างกัน

ในตัวอย่าง<sup>ต่</sup>อไปนี้ จะใช้ไฟสัญญาณหนึ่งดวงในการแสดงบิตทั้งหมด 4 บิตบน GP ได้แก่ ทิศทางการเคลื่อนที่ ของเครน (ขวา ช้าย และหยุด) และบิตแจ้งข้อผิดพลาด และสถานะที่ทุกบิตปิดลง โดยแสดงด้วยสีที่แตกต่างกัน

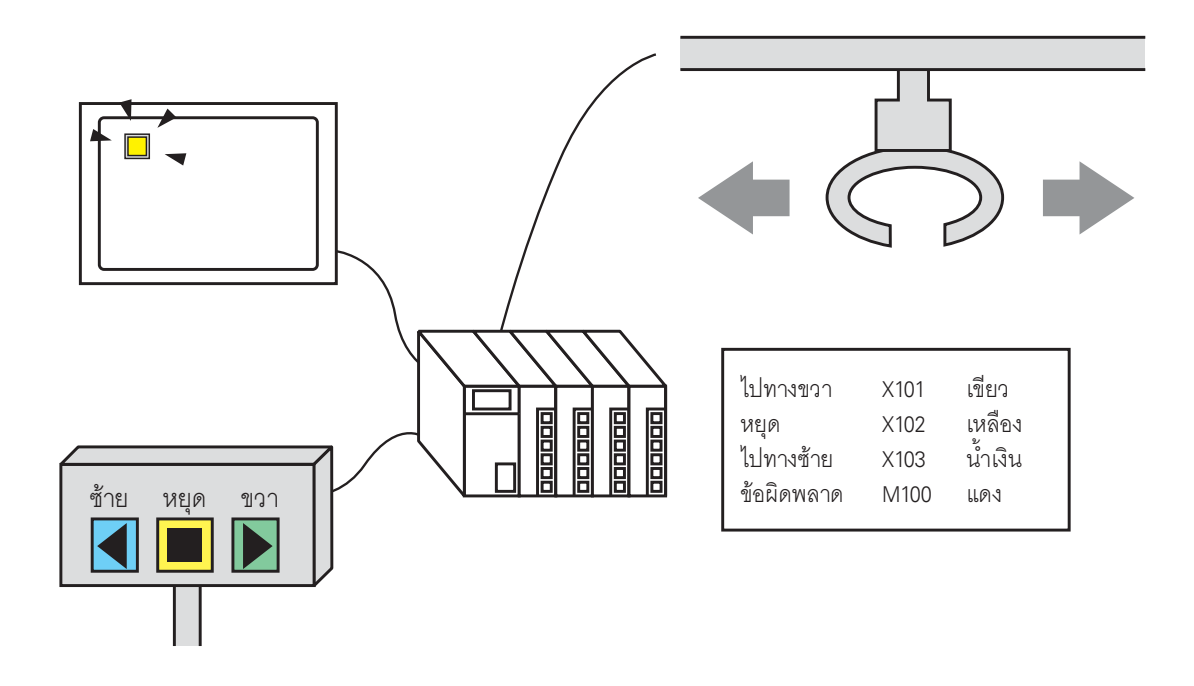

- <u>ข้อสำคัญ</u> หากตั้งค่าการแสดงสถานะเป็น [Interlock Feature] หรือ [Delay Feature] ในการตั้งค่า [Detail] ของแท็บ [Switch Common] ในกล่องโต้ตอบ [Switch/Lamp] แล้ว [Interlocked Condition Display] จะมีลำดับความสำคัญสูงสุด โดย [In-Delay Status Display] มีลำดับความสำคัญรองลงมา ดังนั้น ไฟสัญญาณจึุงอาจแสดุงผลไม่ถูกต้องตามที่คาดไว้
  - ตำแห<sup>้</sup>น่ง<sup>5</sup>บิตสี่ตำแหน่งที่ระบุให้ไฟสัญญาณดวงหนึ่งสามารถเป็นตำแหน่งบิตในอุปกรณ์ (PLC)
     อื่นได้

## 13.3.2 ขั้นตอนการตั้งค่า

| หมายเหตุ | • | สำหรับรายละเอียดเพิ่มเติม โปรดดูที่คำแนะนำในการตั้งค่า                                  |
|----------|---|-----------------------------------------------------------------------------------------|
|          |   | 🎯 "13.8 คำแนะนำในการตั้งค่าไฟสัญญาณ" (หน้า 13-31)                                       |
|          | • | สำหรับรายละเอียดของวิธีการวางพาร์ทและการตั้งค่าตำแหน่ง รูปร่าง สี และป้ายชื่อ โปรดดูที่ |
|          |   | "ขนตอนการแก้ไขพาร์ท"                                                                    |

ਓ "9.6.1 ขั้นตอนการแก้ไขพาร์ท" (หน้า 9-36)

เมื่อใช้อุปกรณ์ชนิดบิต 4 อุปกรณ์ของอุปกรณ์ (PLC) บน GP จะมีไฟสัญญาณหนึ่งดวงแสดงสถานะเปิด/ปิด ของแต่ละอุปกรณ์ด้วยสีที่แตกต่างกัน

ในตัวอย่างต่อไปนี้ จะใช้ไฟสัญญาณหนึ่งดวงในการแสดงบิตทั้งหมด 4 บิตบน GP ได้แก่ ทิศทางการเคลื่อนที่ ของเครน (ขวา ช้าย และหยุด) และบิตแจ้งข้อผิดพลาด และสถานะที่ทุกบิตปิดลง โดยแสดงด้วยสีที่แตกต่างกัน

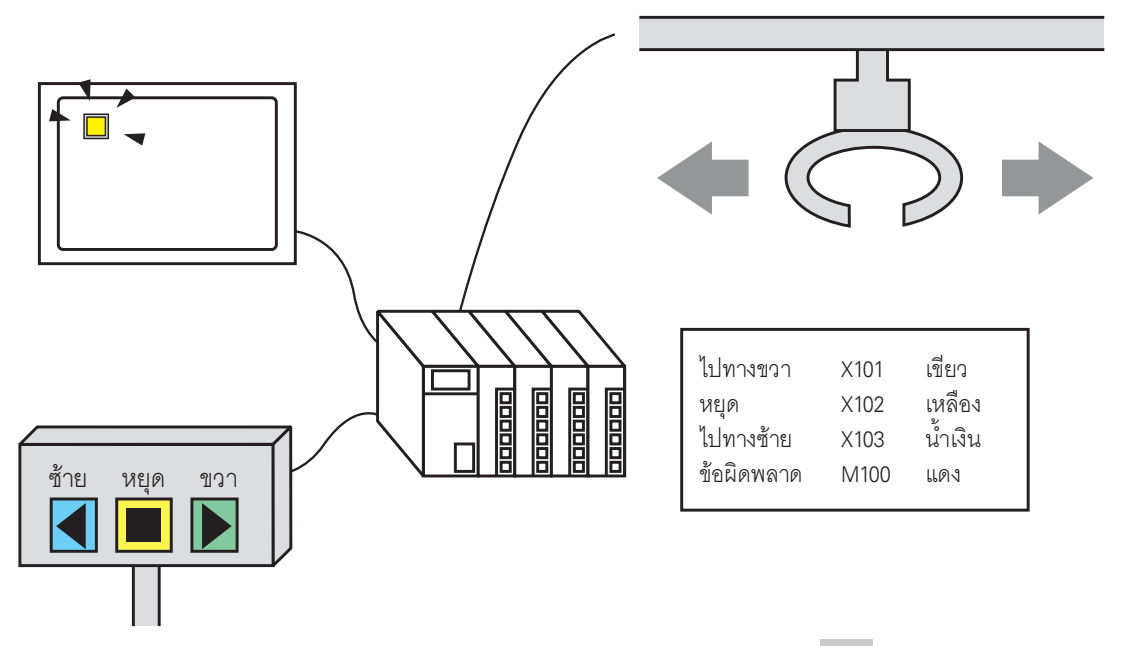

1 เลือกเมนู [Part (P)] - ตัวเลือก [Switch Lamp (C)] - คำสั่ง [Lamp (L)] หรือคลิก 💡 เพื่อวางไฟสัญญาณ บนหน้าจอ

| Part (P)                                                                                  |                                                               |
|-------------------------------------------------------------------------------------------|---------------------------------------------------------------|
| Switch Lamp ( <u>C</u> ) 🔹 🕨                                                              | Bit Switch ( <u>B</u> )                                       |
| Data Display (D)                                                                          | Word Switch ( <u>W</u> )<br>Change Screen Switch ( <u>C</u> ) |
| Keypad ( <u>B</u> )<br>Key ( <u>K</u> )                                                   | Special Switch ( <u>P</u> )<br>Selector Switch ( <u>S</u> )   |
| Graph (G)<br>Historical Trend Graph ( <u>H</u> )<br>Data Block Display Graph ( <u>L</u> ) | Lamp (L)                                                      |
| Alarm ( <u>A)</u><br>Text Alarm ( <u>X</u> )<br>Message Display ( <u>M</u> )              |                                                               |
| Window ( <u>W</u> )<br>Picture Display ( <u>F</u> )                                       |                                                               |
| Sampling Data Display (≦)<br>Special Data Display (₽) →                                   |                                                               |
| Trigger Action ( <u>T</u> )<br>D-Script ( <u>R</u> )                                      |                                                               |

2 ดับเบิลคลิกไฟสัญญาณที่วางไว้ กล่องโต้ตอบการตั้งค่าจะปรากฏขึ้น คลิก [Detail]

| Switch/Lamp         |                                                                 | ( |
|---------------------|-----------------------------------------------------------------|---|
| Part ID<br>SL_0000  | Switch Feature   Switch Common   Lamp Feature   Color   Label   |   |
| OFF<br>Select Shape | Bit Address<br>PLC1X00000<br>Copy from Copy to<br>Switch Switch |   |
| Help (H)            | OK (D) Cancel                                                   |   |

3 ตั้งค่า [No. of States] และ [State Switch Condition] หากตั้งค่า [No. of States] ด้วยค่าตั้งแต่ 3 ขึ้นไป คุณจะสามารถตั้งค่า [State Switch Condition] ได้ (ตัวอย่าง [No. of States] 5, [State Switch Condition] Change Condition by Bit)

| Switch Feature Switch Common Lamp Fea | ture Color Label |
|---------------------------------------|------------------|
| Lamp Feature                          |                  |
| Bit Address     O Word Address        |                  |
| No. of States                         | Bit Address 1    |
| 5 📑 🏛                                 | [PLC1]X00000     |
| State Switch Condition                | Bit Address 2    |
| Change Condition by Bit               | [[PLC1]X00000    |
|                                       | Bit Address 3    |
|                                       |                  |
|                                       | Bit Address 4    |
|                                       | 11 2019100000    |

4 ตั้งค่า [Bit Address 1] ในกล่องโต้ตอบ [Input Address (Bit)] ให้เลือกอุปกรณ์/PLC และตั้งค่า X101 เป็นตำแหน่งอุปกรณ์ และคลิก [Ent] (ตัวอย่าง X101)

คลิกที่ไอคอนเพื่อแสดงแป้นคีย์ ข้อมูลตำแหน่ง

เลือกอุปกรณ์ "X" แล้วป้อน ตำแหน่งเป็น "101" จากนั้น กดปุ่ม "Ent"

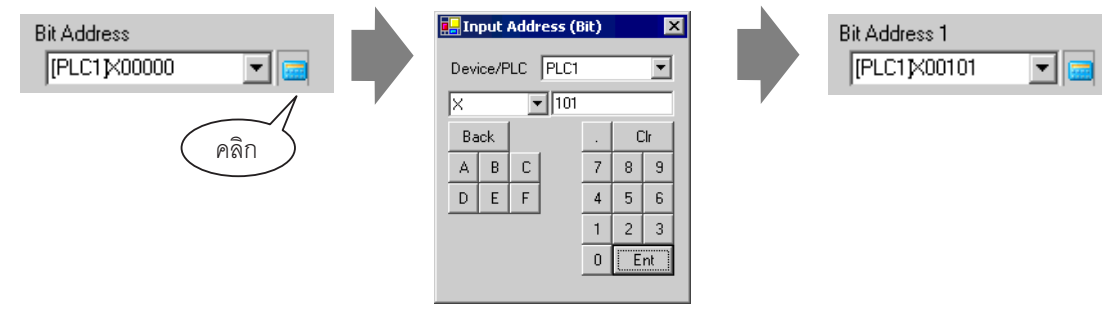

5 นอกจากนี้ ให้ตั้งค่า [Bit Address 2] ถึง [Bit Address 4] ดังนี้ ตัวอย่าง [Bit Address 2] X102, [Bit Address 3] X103, [Bit Address 4] M100

| Switch Feature Lamp Feature Color Lat                                       | bel                                                                 |  |  |  |  |
|-----------------------------------------------------------------------------|---------------------------------------------------------------------|--|--|--|--|
| <ul> <li>Lamp Feature</li> <li>Bit Address</li> <li>Word Address</li> </ul> |                                                                     |  |  |  |  |
| No. of States<br>5<br>State Switch Condition<br>Change Condition by Bit     | Bit Address 1<br>[PLC1]X00101  Bit Address 2<br>[PLC1]X00102        |  |  |  |  |
|                                                                             | Bit Address 3<br>[PLC1]X00103  Bit Address 4<br>[PLC1]M000100  Size |  |  |  |  |

#### ข้อสำคัญ

• แต่ละ [State] จะถูกกำหนดเป็นสถานะเปิด (1)/ปิด (0) ของตำแหน่งบิตที่เกี่ยวข้อง

| สถานะ     | ค่ำอธิบาย     |               |               |               |  |
|-----------|---------------|---------------|---------------|---------------|--|
|           | Bit Address 4 | Bit Address 3 | Bit Address 2 | Bit Address 1 |  |
| [State 0] | 0             | 0             | 0             | 0             |  |
| [State 1] | 0             | 0             | 0             | 1             |  |
| [State 2] | 0             | 0             | 1             | 0             |  |
| [State 3] | 0             | 1             | 0             | 0             |  |
| [State 4] | 1             | 0             | 0             | 0             |  |

- เมื่อมีหลายบิตเปิดขึ้นพร้อมกัน ไฟสัญญาณจะแสดงโดยเรียงจากน้อยไปหามาก เริ่มจาก [Bit Address 1] จนถึง [Bit Address 4] โดยตัวเลขยิ่งน้อยยิ่งมีลำดับความสำคัญมาก
- 6 ใน [Select Shape] ให้เลือกรูปร่างไฟสัญญาณของแต่ละ [State]
- 7 คลิกแท็บ [Color] และกำหนดสีไฟสัญญาณสำหรับทั้งห้าสถานะ เลือก [State 0] ใน [Select State] และตั้งค่า [Display Color] ดังนี้

[State 0] คือสถานะที่ตำแหน่งบิตทุกตำแหน่งที่ระบุไว้นั้นมีสถานะ "All OFF"

| Switch Feature | Switch Common Lamp Featur | e Color | Label | 1 |
|----------------|---------------------------|---------|-------|---|
| Select State   | State 0                   | II OFF  |       |   |
| Display Color  | 0                         | ] Blink | None  | • |
| Pattern        | No Pattern 💌              | ]       |       |   |
|                |                           |         |       |   |
| Border Color   | 7                         | Blink   | None  | • |

8 เลือก [State 1] ใน [Select State] และตั้งค่า [Display Color] [State 1] คือสถานะที่ตำแหน่งบิต X101 ที่ระบุไว้นั้น มีสถานะ "ON"

| Select State  | State 1                       | Switch Feature | Switch Common Lamp Feature | Color Label  |
|---------------|-------------------------------|----------------|----------------------------|--------------|
| Display Color | State 0<br>State 1            | Select State   | State 1 Bi                 | t 1 is ON.   |
| Pattern       | State 2<br>State 3<br>State 4 | Display Color  | 15 💌                       | Blink None 💌 |
|               |                               | Pattern        | No Pattern 💌               |              |
|               |                               | Border Color   | 7                          | Blink None 💌 |

- 9 นอกจากนี้ ให้ตั้งค่า [Display Color] สำหรับสถานะต่าง ๆ ตั้งแต่ [State 2] จนถึง [State 4]
- 10 คลิกแท็บ [Label] แล้วตั้งค่าป้ายชื่อที่จะแสดงไว้ที่ด้านบนสุดของพาร์ทไฟสัญญาณ ระบุแบบอักษรและขนาด ป้อนข้อความที่จะแสดงในฟิลด์สี่เหลี่ยมผืนผ้า แล้วคลิก [OK]

| 💰 Switch/Lamp                    |                                                                                                    | × |
|----------------------------------|----------------------------------------------------------------------------------------------------|---|
| Part ID<br>SL_0000 **<br>Comment | Switch Feature       Label         Image: Direct Text       Image: Text Table         Select State       Image: Text Table         Select State       Image: Text Table         Font Settings       Image: Text Table         Font Settings       Image: Text Table         Display Language       ASCII       Image: Text Attribute         Standard       Image: Text Attribute |   |
| State 0                          | DFF Text Color Blink Text Color Blink Torrest Color Blink Torrest Color Blink Torrest Color Blink Torrest Color Blink Transparent V None V                                                                                                    |   |
|                                  | Labels       ✓ Fixed Position     Tracking       Row Spacing     ■     ■                                                                                                    |   |
| Help ( <u>H</u> )                | OK ( <u>D</u> ) Cancel                                                                                                    |   |

11 การตั้งค่านี้เสร็จสมบูรณ์แล้ว

# 13.4 การเปิด/ปิดไฟสัญญาณด้วยบิตหลายบิตในแบบต่าง ๆ (สูงสุด 16 สถานะ)

#### 13.4.1 รายละเอียด

ใช้อุปกรณ์ชนิดบิตของอุปกรณ์ (PLC) ได้สูงสุด 4 ชิ้น โดยมีสถานะเปิด/ปิดแบบต่าง ๆ ของตำแหน่งบิตของอุปกรณ์ เหล่านั้น สถานะทั้ง 16 สถานะจะแสดงด้วยไฟสัญญาณหนึ่งดวงด้วยสีที่แตกต่างกัน ตัวอย่าง ไฟสักษาอานุเวองสอานุเป็อ โอ 16 สอานุเป็นแผนต่างๆ สองตำแหน่งมิๆ X101 ถึง X104

้ตัวอย่าง ไฟสัญญาณแสดงสถานะเปิด/ปิด 16 สถ<sup>ื</sup>านะในแบบต่าง ๆ ของตำแหน่งบิต X101 ถึง X104

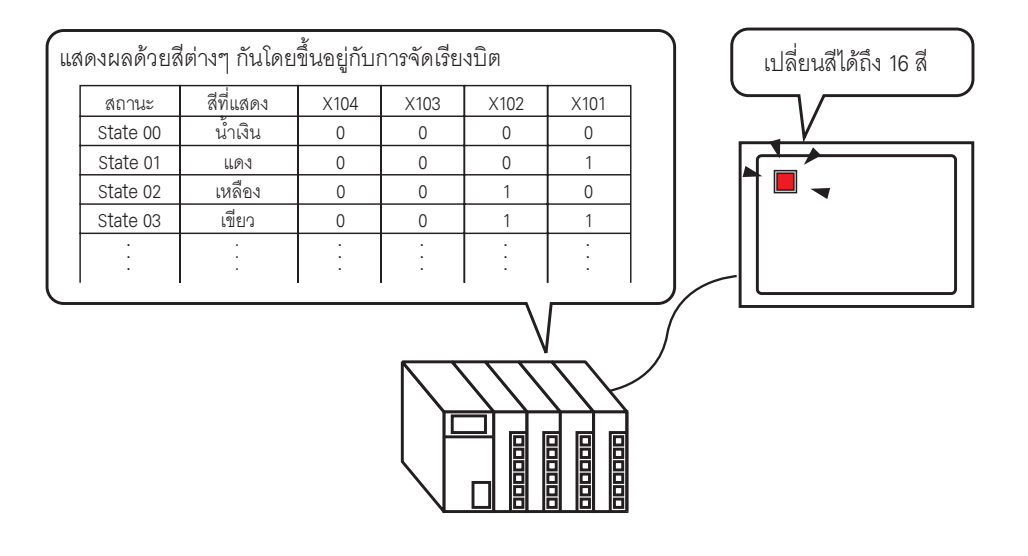

| ข้อสำคัญ | • | หากตั้งค่าการแสดงสถานะเป็น [Interlock Feature] หรือ [Delay Feature] ในการตั้งค่า [Detail] |
|----------|---|-------------------------------------------------------------------------------------------|
|          |   | ของแท็บ [Switch Common] ในกล่องโต้ตอบ [Switch/Lamp] แล้ว [Interlocked Condition Display]  |
|          |   | จะมีลำดับความสำคัญสูงสุด โดย [In-Delay Status Display] มีลำดับความสำคัญรองลงมา ดังนั้น    |
|          |   | ไฟสัญญาณจึงอาจแสดุงผลไม่ถูกต้องตามที่คาดไว้                                               |
|          | • | ตุำแหน่งบิตสี่ตำแหน่งที่ระบุให้ไฟสัญญาณดวงหนึ่งสามารถเป็นตำแหน่งบิตในอุปกรณ์ (PLC)        |
|          |   | อื่นได้                                                                                   |

## 13.4.2 ขั้นตอนการตั้งค่า

# หมายเหตุ • สำหรับรายละเอียดเพิ่มเติม โปรดดูที่คำแนะนำในการตั้งค่า

- สำหรับรายละเอียดของวิธีการวางพาร์ทและการตั้งค่าตำแหน่ง รูปร่าง สี และป้ายชื่อ โปรดดูที่ "ขั้นตอนการแก้ไขพาร์ท"
  - 🏈 "9.6.1 ขั้นตอนการแก้ไขพาร์ท" (หน้า 9-36)

ใช้อุปกรณ์ชนิดบิตของอุปกรณ์ (PLC) ได้สูงสุด 4 ชิ้น โดยมีสถานะเปิด/ปิดแบบต่าง ๆ ของตำแหน่งบิตของอุปกรณ์ เหล่านั้น สถานะทั้ง 16 สถานะจะแสดงด้วยไฟสัญญาณหนึ่งดวงด้วยสีที่แตกต่างกัน ตัวอย่าง เมื่อไฟสัญญาณแสดงสถานะเปิด/ปิด 16 สถานะในแบบต่าง ๆ ของตำแหน่งบิต X101 ถึง X104

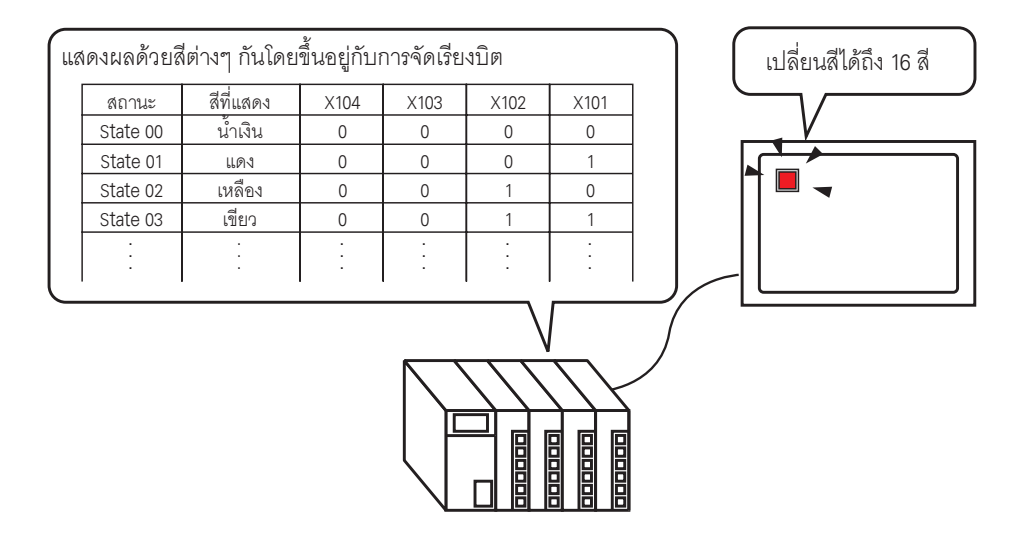

1 เลือกเมนู [Part (P)] - ตัวเลือก [Switch Lamp (C)] - คำสั่ง [Lamp (L)] หรือคลิก 💡 เพื่อวางไฟสัญญาณ บนหน้าจอ

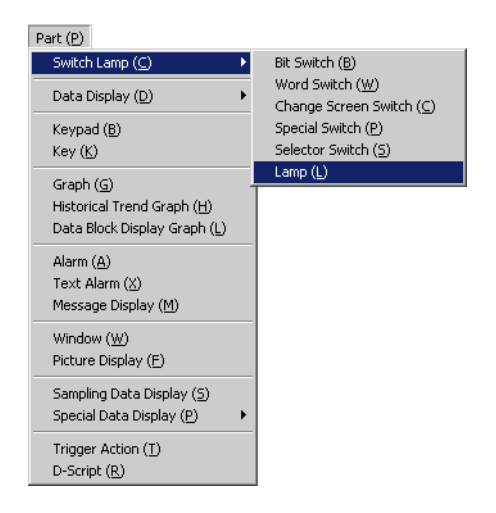

2 ดับเบิลคลิกไฟสัญญาณที่วางไว้ กล่องโต้ตอบการตั้งค่าจะปรากฏขึ้น คลิก [Detail]

| Switch/Lamp         |                                                               |                 | ×        |
|---------------------|---------------------------------------------------------------|-----------------|----------|
| Part ID<br>SL_0000  | Switch Feature   Switch Common   Lamp Feature   Color   Label |                 |          |
| OFF<br>Select Shape | Bit Address<br>[PLC1]×00000<br>Copy from Copy to<br>Switch    |                 | >>Detail |
| Help (H)            |                                                               | OK ( <u>0</u> ) | Cancel   |

3 ตั้งค่า [No. of States] และ [State Switch Condition] หากตั้งค่า [No. of States] ด้วยค่าตั้งแต่ 3 ขึ้นไป คุณจะสามารถตั้งค่า [State Switch Condition] ได้ (ตัวอย่าง [No. of States] 16, [State Switch Condition] Change Condition by Bit Combination)

| Switch Feature   Switch Common   Lamp Feature   Color   Label  <br>C Lamp Feature<br>Bit Address C Word Address |
|----------------------------------------------------------------------------------------------------|
| Lamp Feature     Bit Address     O Word Address                                                                 |
|                                                                                                    |
| No. of States Bit Address 1                                                                                     |
| State Switch Condition State Switch Condition Bit Address 2 Charges Condition by Bit Combinations [PLC1]/00000  |
| Bit Address 3                                                                                                   |

4 ระบุตำแหน่งที่จะแสดงการกำหนดรหัสสีของไฟสัญญาณใน [Bit Address] (ตัวอย่าง X101)

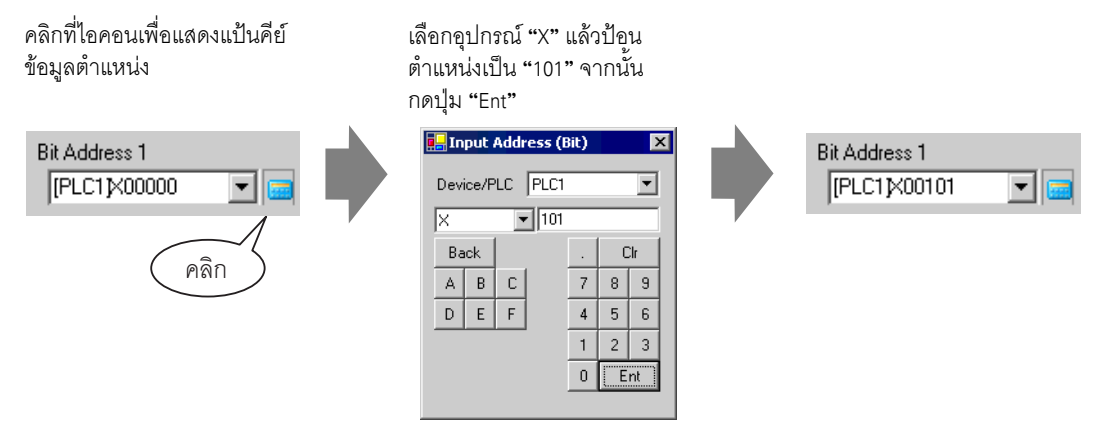

#### ข้อสำคัญ

• แต่ละ [State] จะถูกกำหนดเป็นสถานะเปิด (1)/ปิด (0) ของตำแหน่งบิตที่เกี่ยวข้อง

| <b>#001</b> 14 | คำอธิบาย      |               |               |               |  |
|----------------|---------------|---------------|---------------|---------------|--|
| 6161 1 Hov     | Bit Address 4 | Bit Address 3 | Bit Address 2 | Bit Address 1 |  |
| [State 0]      | 0             | 0             | 0             | 0             |  |
| [State 1]      | 0             | 0             | 0             | 1             |  |
| [State 2]      | 0             | 0             | 1             | 0             |  |
| [State 3]      | 0             | 0             | 1             | 1             |  |
| [State 4]      | 0             | 1             | 0             | 0             |  |
| [State 5]      | 0             | 1             | 0             | 1             |  |
| [State 6]      | 0             | 1             | 1             | 0             |  |
| [State 7]      | 0             | 1             | 1             | 1             |  |
| [State 8]      | 1             | 0             | 0             | 0             |  |
| [State 9]      | 1             | 0             | 0             | 1             |  |
| [State 10]     | 1             | 0             | 1             | 0             |  |
| [State 11]     | 1             | 0             | 1             | 1             |  |
| [State 12]     | 1             | 1             | 0             | 0             |  |
| [State 13]     | 1             | 1             | 0             | 1             |  |
| [State 14]     | 1             | 1             | 1             | 0             |  |
| [State 15]     | 1             | 1             | 1             | 1             |  |

5 นอกจากนี้ ให้ตั้งค่า [Bit Address 2] ถึง [Bit Address 4] ดังนี้ ตัวอย่าง [Bit Address 2] X102, [Bit Address 3] X103, [Bit Address 4] X104

| Switch Feature Lamp Feature Color Lat                                       | pel              |
|-----------------------------------------------------------------------------|------------------|
| <ul> <li>Lamp Feature</li> <li>Bit Address</li> <li>Word Address</li> </ul> |                  |
| No. of States                                                               | Bit Address 1    |
| State Switch Condition                                                      | Bit Address 2    |
| Change Condition by Bit Combination 💌                                       | [PLC1]X00102 💽 🧰 |
|                                                                             | Bit Address 3    |
|                                                                             | [PLC1]X00103 💽 🧰 |
|                                                                             | Bit Address 4    |
|                                                                             | [PLC1]X00104 💽 🧰 |

6 ใน [Select Shape] ให้เลือกรูปร่างไฟสัญญาณของแต่ละ [State]

7 คลิกแท็บ [Color] และกำหนดสีไฟสัญญาณสำหรับทั้งสิบหกสถานะ เลือก
 [State 0] ใน [Select State] และตั้งค่า [Display Color]
 [State 0] คือสถานะที่ตำแหน่งบิตทุกตำแหน่งที่ระบุไว้นั้นมีสถานะ "All OFF"

| Switch Feature | Switch Common Lamp Feature | Color Label  |
|----------------|----------------------------|--------------|
| Select State   | State 0 💌 Al               | IOFF         |
| Display Color  | 13 💌                       | Blink None 💌 |
| Pattern        | No Pattern 💌               |              |
|                |                            |              |
| Border Color   | 7                          | Blink None 💌 |

8 เลือก [State 1] ใน [Select State] และตั้งค่า [Display Color] [State 1] คือสถานะที่ตำแหน่งบิต X101 ที่ระบุไว้นั้นมีสถานะ "ON"

| Select State 1                                                 | Switch Feature Switch Common Lamp Feature Color Label     |
|----------------------------------------------------------------|-----------------------------------------------------------|
| Display Color State 0<br>State 1<br>State 2<br>Pattern State 3 | Select State 1 Bit 1 is DN.<br>Display Color 4 Blink Nune |
|                                                                | Border Color 7 Slink None                                 |

- 9 นอกจากนี้ ให้ตั้งค่าสีแสดงผลสำหรับสถานะต่าง ๆ ตั้งแต่ [State 2] จนถึง [State 15] ด้วย
- 10 คลิกแท็บ [Label] แล้วตั้งค่าป้ายชื่อที่จะแสดงไว้ที่ด้านบนสุดของพาร์ทไฟสัญญาณ ระบุแบบอักษรและขนาด ป้อนข้อความที่จะแสดงในฟิลด์สี่เหลี่ยมผืนผ้า แล้วคลิก [OK]

| Switch Feature   Lamp Feature   Color   Label                                                                                                    |
|----------------------------------------------------------------------------------------------------|
| Direct Text     O Text Table                                                                                                    |
| Select State 0                                                                                                    |
| Font Settings                                                                                                    |
| Font Type Standard Font 💌 Size 8 x 16 dot 💌                                                                                                    |
| Display Language ASCII 💌 Text Attribute Standard 💌                                                                                                    |
| OFF     Text Color     Blink       7     None       Shadow Color     Blink       1     None       Background Color     Blink       Transparent     None |
| Labels Labels                                                                                                    |
| Fixed Position Tracking                                                                                                    |
| Row Spacing 0 🗮 🧮 🗐 🗐                                                                                                    |

# 13.5 การเปิด/ปิดไฟสัญญาณด้วยการเปลี่ยนบิตของตำแหน่งเวิร์ด (การตั้งค่าบิต)

#### 13.5.1 รายละเอียด

เมื่อใช้อุปกรณ์ชนิดเวิร์ดหนึ่งชิ้นของอุปกรณ์ (PLC) บน GP จะมีไฟสัญญาณหนึ่งดวงแสดงสถานะเปิด/ปิด ของแต่ละบิตจากทั้งหมด 16 บิตด้วยสีที่แตกต่างกัน

ในตัวอย่างต่อไปนี้ ข้อมูลข้อผิดพลาดของอุปกรณ์ที่เชื่อมต่อเข้ากับอุปกรณ์ (PLC) จะถูกจัดสรรให้บิตแต่ละบิต ของตำแหน่งเวิร์ด D100 เมื่อเกิดข้อผิดพลาด ไฟสัญญาณบน GP ซึ่งมีอยู่ 1 ดวงจะแสดงข้อผิดพลาดแต่ละรายการ ด้วยสีที่แตกต่างกันไปตามบิตที่จัดสรรไว้

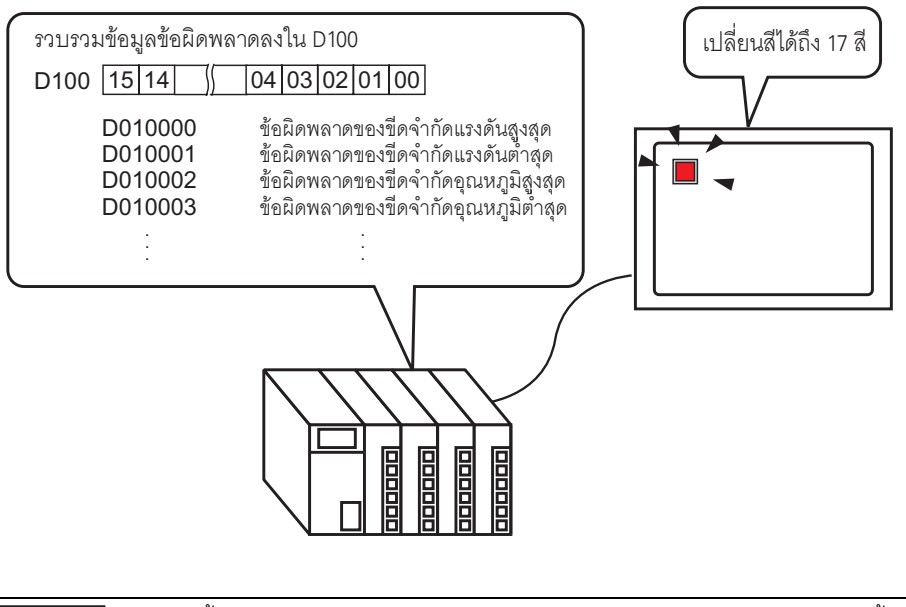

ข้อสำคัญ

 หากตั้งค่าการแสดงสถานะเป็น [Interlock Feature] หรือ [Delay Feature] ในการตั้งค่า [Detail]
 ของแท็บ [Switch Common] ในกล่องโต้ตอบ [Switch/Lamp] แล้ว [Interlocked Condition Display]
 จะมีลำดับความสำคัญสูงสุด โดย [In-Delay Status Display] มีลำดับความสำคัญรองลงมา ดังนั้น ไฟสัญญาณจึงอาจแสดงผลไม่ถูกต้องตามที่คาดไว้

## 13.5.2 ขั้นตอนการตั้งค่า

# หมายเหตุ สำหรับรายละเอียดเพิ่มเติม โปรดดูที่คำแนะนำในการตั้งค่า "<sup>3</sup>" "13.8 คำแนะนำในการตั้งค่าไฟสัญญาณ" (หน้า 13-31)

- สำหรับรายละเอียดของวิธีการวางพาร์ทและการตั้งค่าตำแหน่ง รูปร่าง สี และป้ายชื่อ โปรดดูที่ "ขั้นตอนการแก้ไขพาร์ท"
  - 🎯 "9.6.1 ขั้นตอนการแก้ไขพาร์ท" (หน้า 9-36)

เมื่อใช้อุปกรณ์ชนิดเวิร์ดหนึ่งอุปกรณ์ของอุปกรณ์ (PLC) บน GP จะมีไฟสัญญาณหนึ่งดวงแสดงสถานะเปิด/ปิด ของแต่ละบิตจากทั้งหมด 16 บิตด้วยสีที่แตกต่างกัน

ในตัวอย่างต่อไปนี้ ข้อมูลข้อผิดพลาดของอุปกรณ์ที่เชื่อมต่อเข้ากับอุปกรณ์ (PLC) จะถูกจัดสรรให้บิตแต่ละบิต ของตำแหน่งเวิร์ด D100 เมื่อเกิดข้อผิดพลาด ไฟสัญญาณบน GP ซึ่งมีอยู่ 1 ดวงจะแสดงข้อผิดพลาดแต่ละรายการ ด้วยสีที่แตกต่างกันไปตามบิตที่จัดสรรไว้

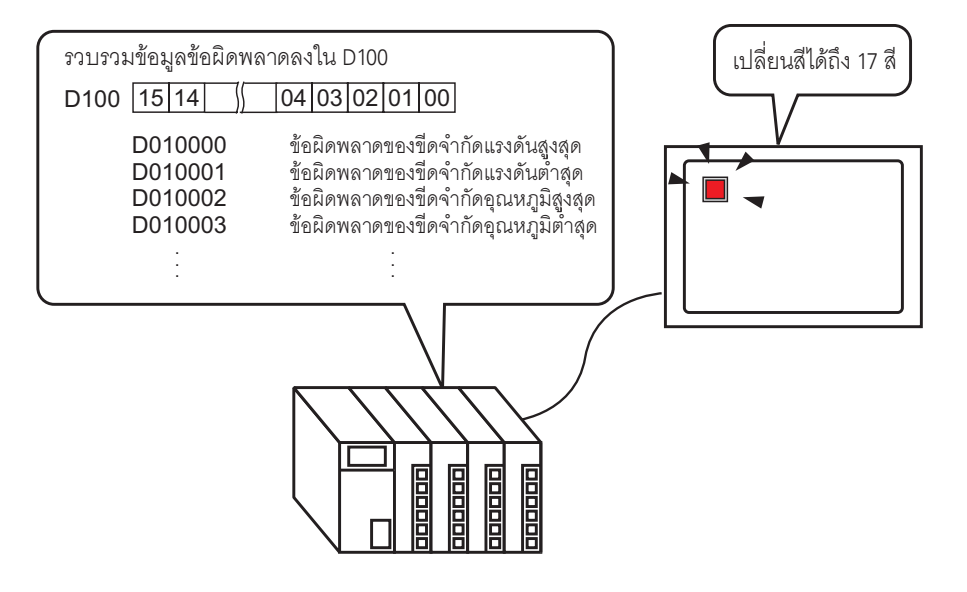

1 เลือกเมนู [Part (P)] - ตัวเลือก [Switch Lamp (C)] - คำสั่ง [Lamp (L)] หรือคลิก 💡 เพื่อวางไฟสัญญาณ บนหน้าจอ

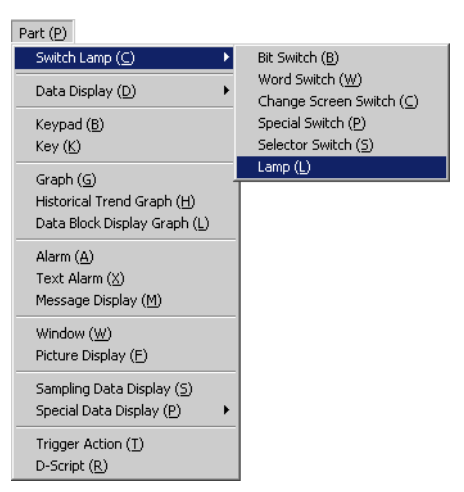

2 ดับเบิลคลิกไฟสัญญาณที่วางไว้ กล่องโต้ตอบการตั้งค่าจะปรากฏขึ้น คลิก [Detail]

| 💕 Switch/Lamp                                                      |                                                       |                 | ×        |
|--------------------------------------------------------------------|-------------------------------------------------------|-----------------|----------|
| Part ID<br>SL_0000 **<br>Comment<br>Comment<br>OFF<br>Select Shape | Switch Feature Switch Common Lamp Feature Color Label | (               | >>Detail |
| Help ( <u>H</u> )                                                  |                                                       | OK ( <u>D</u> ) | Cancel   |

3 เลือก [Word Address] ตั้งค่า [No. of States] และ [State Switch Condition] หากตั้งค่า [No. of States] ด้วยค่าตั้งแต่ 3 ขึ้นไป คุณจะสามารถตั้งค่า [State Switch Condition] ได้

(ตัวอย่าง [No. of States] 17, [State Switch Condition] Change Condition by Bit)

| Switch Feature Switch Common Lamp Feat  | ure Color Lat       | oel               |
|-----------------------------------------|---------------------|-------------------|
| Lamp Feature O Bit Address Word Address |                     |                   |
| No. of States                           | Word Address        | <b>-</b>          |
| State Switch Condition                  | Copy from<br>Switch | Copy to<br>Switch |

4 ระบุตำแหน่งที่จะแสดงการกำหนดรหัสสีของไฟสัญญาณใน [Word Address] (ตัวอย่าง D100)

| คลิกที่ไอคอนเพื่อแสดงแป้นคีย์<br>ข้อมูลตำแหน่ง | เลือกอุปกรณ์ "D" แล้วป้อน<br>ตำแหน่งเป็น "100" จากนั้น<br>กดปุ่ม "Ent"                                                                                                    |                              |
|------------------------------------------------|----------------------------------------------------------------------------------------------------|------------------------------|
| Word Address<br>[PLC1]D00000<br>คลิก           | Input Address (Word)     ▼       Device/PLC     PLC1     ▼       D     ▼     100       Back     Clr       A     B     C       D     E     F       4     5     6       1     2     3       0     Ent | Word Address<br>[PLC1]D00100 |

5 ใน [Select Shape] ให้เลือกรูปร่างไฟสัญญาณของแต่ละ [State]

6 คลิกแท็บ [Color] และกำหนดสีไฟสัญญาณสำหรับทั้งสิบเจ็ดสถานะ เลือก [State 0] ใน [Select State] และตั้งค่า [Display Color] ดังนี้ [State 0] คือสถานะที่ตำแหน่งบิตทุกตำแหน่งที่ระบุไว้นั้นมีสถานะ "All OFF"

| Switch Feature | Switch Common | Lamp Feature | olor Label | 1 |
|----------------|---------------|--------------|------------|---|
| Select State   | State 0       | 💌 Data I     | 0          |   |
| Display Color  | 0             | <b>▼</b> B   | link None  | - |
| Pattern        | No Pattern    | •            |            |   |
|                |               |              |            |   |
| Border Color   | 7             | <b>▼</b> B   | link None  | - |

ข้อสำคัญ

• แต่ละ [State] จะถูกกำหนดเป็นสถานะเปิด (1)/ปิด (0) ของตำแหน่งบิตที่เกี่ยวข้อง

| สถานะ      | คำอธิบาย           |
|------------|--------------------|
| [State 0]  | เป็น 0 ทั้งหมด     |
| [State 1]  | เฉพาะบิต 00 เป็น 1 |
| [State 2]  | เฉพาะบิต 01 เป็น 1 |
| [State 3]  | เฉพาะบิต 02 เป็น 1 |
| [State 4]  | เฉพาะบิต 03 เป็น 1 |
| [State 5]  | เฉพาะบิต 04 เป็น 1 |
| [State 6]  | เฉพาะบิต 05 เป็น 1 |
| [State 7]  | เฉพาะบิต 06 เป็น 1 |
| [State 8]  | เฉพาะบิต 07 เป็น 1 |
| [State 9]  | เฉพาะบิต 08 เป็น 1 |
| [State 10] | เฉพาะบิต 09 เป็น 1 |
| [State 11] | เฉพาะบิต 10 เป็น 1 |
| [State 12] | เฉพาะบิต 11 เป็น 1 |
| [State 13] | เฉพาะบิต 12 เป็น 1 |
| [State 14] | เฉพาะบิต 13 เป็น 1 |
| [State 15] | เฉพาะบิต 14 เป็น 1 |
| [State 16] | เฉพาะบิต 15 เป็น 1 |

- เมื่อบิตหลายบิตเปิดขึ้นพร้อมกัน ไฟสัญญาณจะแสดงโดยเรียงจากน้อยไปหามาก เริ่มจาก [Bit 0]
   จนถึง [Bit 15] โดยตัวเลขยิ่งน้อยยิ่งมีลำดับความสำคัญมาก
- 7 เลือก [State 1] ใน [Select State] และตั้งค่า [Display Color] [State 1] คือสถานะที่ "บิต 00" ของตำแหน่งเวิร์ด D100 เปิดขึ้น

| Select State             | State 0                                                        | • | Switch Feature                           | Switch Common Lamp Featu | re Color Label              |
|--------------------------|----------------------------------------------------------------|---|------------------------------------------|--------------------------|-----------------------------|
| Display Color<br>Pattern | State 0<br>State 1<br>State 2<br>State 3<br>State 4<br>State 5 |   | Select State<br>Display Color<br>Pattern | State 1                  | Bit1 is ON.<br>Blink None ▼ |
| Border Color             | State 5<br>State 7                                             | - |                                          | -                        | -                           |
|                          |                                                                |   | Border Color                             | 7                        | Blink None                  |

- 8 นอกจากนี้ ให้ตั้งค่า [Display Color] สำหรับสถานะต่าง ๆ ตั้งแต่ [State 2] จนถึง [State 16] ด้วย
- 9 คลิกแท็บ [Label] และตั้งค่าป้ายชื่อที่จะแสดงไว้สำหรับแต่ละสถานะ ระบุแบบอักษรและขนาดตัวอักษรของป้ายชื่อ ป้อนข้อความที่จะแสดง แล้วคลิก [OK]

| Switch Feature Switch Common Lamp Feature Color Label |
|-------------------------------------------------------|
| Direct Text     C Text Table                          |
| Select State 0 V Data 0                               |
| Font Settings                                         |
| Font Type Standard Font 💌 Size 8 x 16 dot 💌           |
| Display Language ASCII 💌 Text Attribute Standard      |
|                                                       |
| 0FF Text Color Blink                                  |
|                                                       |
|                                                       |
| Background Color Blink                                |
| Conu to All Clear All Transparent Vinne               |
| Labels Labels                                         |
| 🔽 Fixed Position 🔲 Tracking                           |
| Row Spacing 0                                         |

10 การตั้งค่านี้เสร็จสมบูรณ์แล้ว

# 13.6 การเปิด/ปิดไฟสัญญาณด้วยการเปลี่ยนข้อมูลของตำแหน่งเวิร์ด (สูงสุด 16 สถานะ)

#### 13.6.1 รายละเอียด

เมื่อหาข้อมูล "0 ถึง 15" ที่จัดเก็บไว้ในตำแหน่งเวิร์ด จะมีไฟสัญญาณหนึ่งดวงแสดงสถานะด้วยสีที่แตกต่างกัน

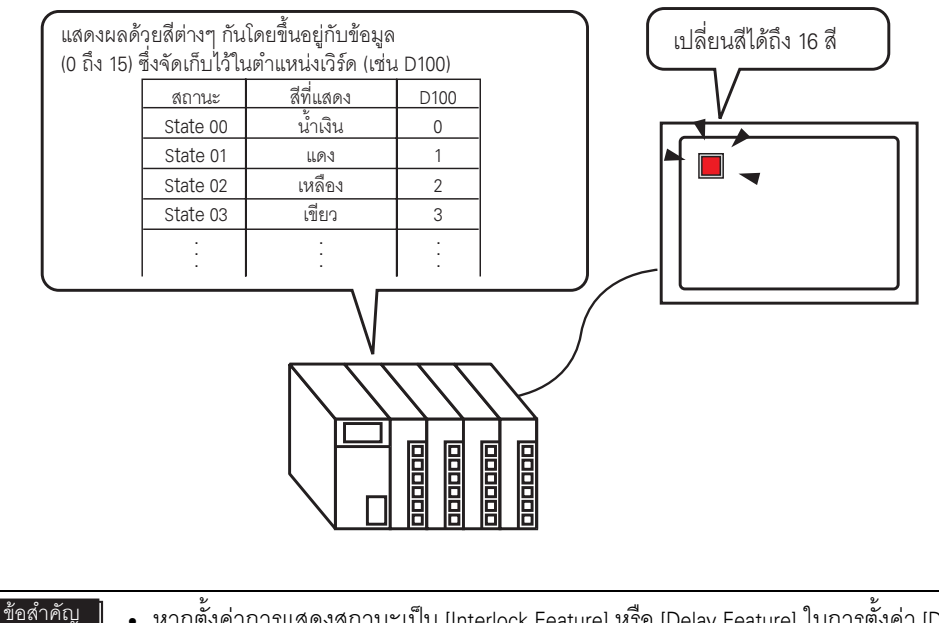

 หากตั้งค่าการแสดงสถานะเป็น [Interlock Feature] หรือ [Delay Feature] ในการตั้งค่า [Detail] ของแท็บ [Switch Common] ในกล่องโต้ตอบ [Switch/Lamp] แล้ว [Interlocked Condition Display] จะมีลำดับความสำคัญสูงสุด โดย [In-Delay Status Display] มีลำดับความสำคัญรองลงมา ดังนั้น ไฟสัญญาณจึงอาจแสดงผลไม่ถูกต้องตามที่คาดไว้

## 13.6.2 ขั้นตอนการตั้งค่า

# หมายเหตุ • สำหรับรายละเอียดเพิ่มเติม โปรดดูที่คำแนะนำในการตั้งค่า

- สำหรับรายละเอียดของวิธีการวางพาร์ทและการตั้งค่าตำแหน่ง รูปร่าง สี และป้ายชื่อ โปรดดูที่ "ขั้นตอนการแก้ไขพาร์ท"
  - 🎯 "9.6.1 ขั้นตอนการแก้ไขพาร์ท" (หน้า 9-36)

คุณสามารถเปลี่ยนสถานะของไฟสัญญาณได้โดยการจัดเก็บค่าตั้งแต่ 0 ถึง 15 ไว้ในตำแหน่งเวิร์ดที่ระบุ เมื่อใช้บิต 00 ถึงบิต 03 ของอุปกรณ์ชนิดเวิร์ดของอุปกรณ์ (PLC) GP จะแสดงสถานะเปิด/ปิดในแบบต่าง ๆ ของตำแหน่งบิตแต่ละตำแหน่งด้วยสีที่แตกต่างกันด้วยไฟสัญญาณหนึ่งดวง ในตัวอย่างต่อไปนี้ อนใส้ไฟสัดเกองหนึ่งอาจหน GD ในอารแสดงสองหนูโอ เปิดในแหนต่างๆ ต่องมิก 00 ถึงมิก 6

ในตัวอย่างต่อไปนี้ จะใช้ไฟสัญญาณหนึ่งดวงบน GP ในการแสดงสถานะเปิด/ปิดในแบบต่าง ๆ ของบิต 00 ถึงบิต 03 แต่ละบิต (รวมทั้งหมด 16 สถานะ) ของตำแหน่งเวิร์ด D100 ด้วยสีที่แตกต่างกัน

| D100 [15<br>จัดบิต 00 ถึ              | ร์ [14]<br>ถึงบิต 03 ได้สี่แบบ | 04 0   | 3 02 01 | 00     |        |
|---------------------------------------|--------------------------------|--------|---------|--------|--------|
| สถานะ                                 | สีที่แสดง                      | บิต 03 | ปิด 02  | บิด 01 | บิด 00 |
| State 00                              | น้ำเงิน                        | 0      | 0       | 0      | 0      |
| State 01                              | แดง                            | 0      | 0       | 0      | 1      |
| State 02                              | เหลือง                         | 0      | 0       | 1      | 0      |
| State 03                              | เขียว                          | 0      | 0       | 1      | 1      |
| · · · · · · · · · · · · · · · · · · · |                                |        |         | :      | :      |
|                                       |                                |        |         |        |        |

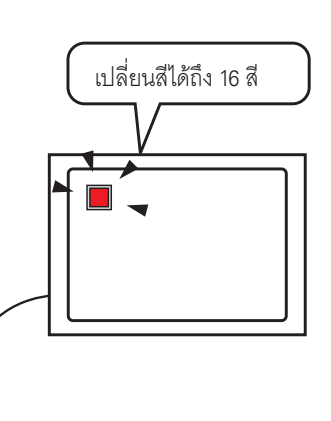

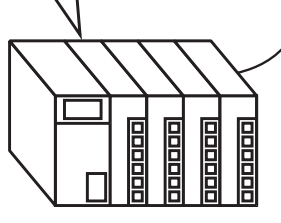

1 เลือกเมนู [Part (P)] - ตัวเลือก [Switch Lamp (C)] - คำสั่ง [Lamp (L)] หรือคลิก 💡 เพื่อวางไฟสัญญาณ บนหน้าจอ

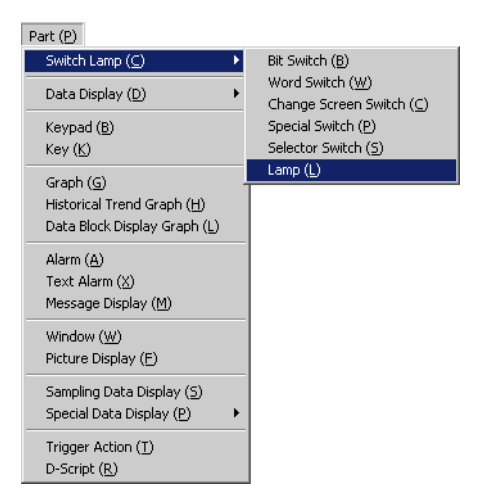

2 ดับเบิลคลิกไฟสัญญาณที่วางไว้ กล่องโต้ตอบการตั้งค่าจะปรากฏขึ้น คลิก [Detail]

| 💰 Switch/Lamp       | ×                                                             |
|---------------------|---------------------------------------------------------------|
| Part ID<br>SL_0000  | Switch Feature   Switch Common   Lamp Feature   Color   Label |
| OFF<br>Select Shape | Bit Address<br>[PLC1]X00000  Copy from<br>Switch Switch       |
| Help ( <u>H</u> )   | OK ( <u>D</u> ) Cancel                                        |

3 เลือก [Word Address] ตั้งค่า [No. of States] และ [State Switch Condition] หากตั้งค่า [No. of States] ด้วยค่าตั้งแต่ 3 ขึ้นไป คุณจะสามารถตั้งค่า [State Switch Condition] ได้ (ตัวอย่าง [No. of States] 16, [State Switch Condition] Change Condition by Data)

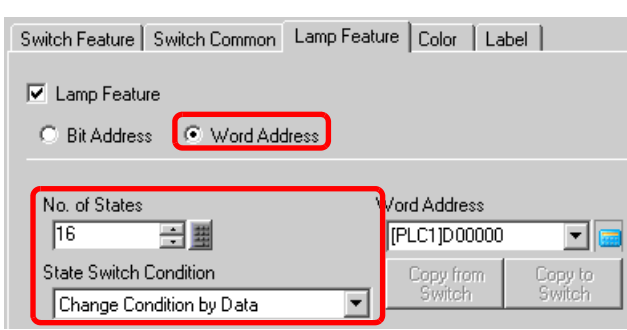

4 ระบุตำแหน่งที่จะแสดงการกำหนดรหัสสีของไฟสัญญาณใน [Word Address] (ตัวอย่าง D100)

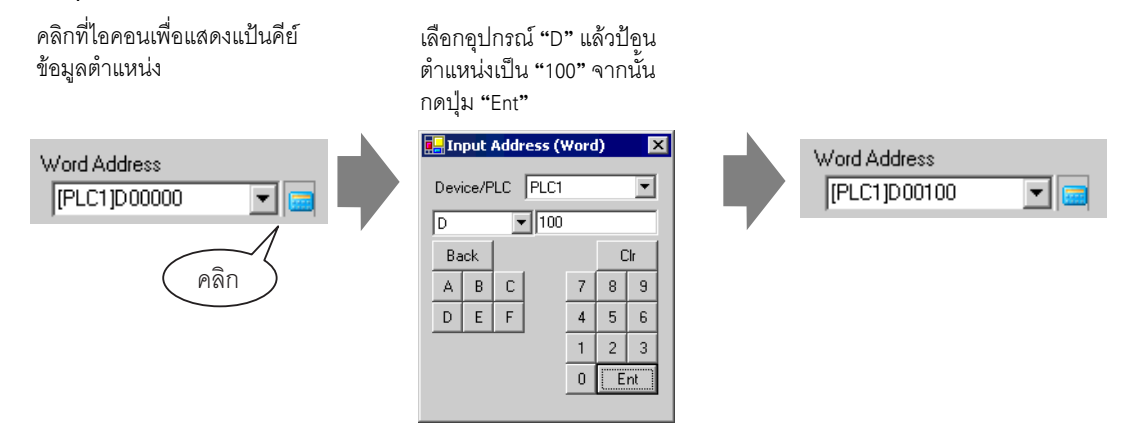

- 5 ใน [Select Shape] ให้เลือกรูปร่างไฟสัญญาณของแต่ละ [State]
- 6 คลิกแท็บ [Color] และกำหนดสีไฟสัญญาณสำหรับทั้งสิบหกสถานะ เลือก [State 0] ใน [Select State] และตั้งค่า [Display Color] ดังนี้

| Switch Feature | Switch Common Lamp Featur | e Color Label |
|----------------|---------------------------|---------------|
| Select State   | State 0                   | All OFF       |
| Display Color  | 13                        | Blink None 💌  |
| Pattern        | No Pattern 💌              | ]             |
|                |                           |               |
| Border Color   | 7                         | Blink None 💌  |

[State 0] คือสถานะที่ตำแหน่งบิตทุกตำแหน่งที่ระบุไว้นั้นมีสถานะ "All OFF"

#### ข้อสำคัญ

• แต่ละ [State] จะถูกกำหนดเป็นสถานะเปิด (1)/ปิด (0) ของตำแหน่งบิตที่เกี่ยวข้อง

| doouw      | คำอธิบาย |        |        |        |  |
|------------|----------|--------|--------|--------|--|
| สถานะ      | บิต 03   | บิต 02 | บิต 01 | บิต 00 |  |
| [State 0]  | 0        | 0      | 0      | 0      |  |
| [State 1]  | 0        | 0      | 0      | 1      |  |
| [State 2]  | 0        | 0      | 1      | 0      |  |
| [State 3]  | 0        | 0      | 1      | 1      |  |
| [State 4]  | 0        | 1      | 0      | 0      |  |
| [State 5]  | 0        | 1      | 0      | 1      |  |
| [State 6]  | 0        | 1      | 1      | 0      |  |
| [State 7]  | 0        | 1      | 1      | 1      |  |
| [State 8]  | 1        | 0      | 0      | 0      |  |
| [State 9]  | 1        | 0      | 0      | 1      |  |
| [State 10] | 1        | 0      | 1      | 0      |  |
| [State 11] | 1        | 0      | 1      | 1      |  |
| [State 12] | 1        | 1      | 0      | 0      |  |
| [State 13] | 1        | 1      | 0      | 1      |  |
| [State 14] | 1        | 1      | 1      | 0      |  |
| [State 15] | 1        | 1      | 1      | 1      |  |

 บิต 04 ถึง 15 สามารถใช้กับแอ็พพลิเคชันอื่นได้ เนื่องจากบิตเหล่านี้ไม่ใช้กับตัวเลือก [Change Condition by Data]

# 7 เลือก [State 1] ใน [Select State] และตั้งค่า [Display Color] [State 1] คือสถานะที่ตำแหน่งเวิร์ด D100 ที่ระบุไว้จัดเก็บค่า 1 ไว้

| Select State  | State 0                       | - I | Switch Feature | Switch Common Lamp | Feature | Color Label  |
|---------------|-------------------------------|-----|----------------|--------------------|---------|--------------|
| Display Color | State 0<br>State 1            |     | Select State   | State 1            | 💌 Bit 1 | l is ON.     |
| Pattern       | State 2<br>State 3            |     | Display Color  | 4                  | ◄       | Blink None 💌 |
| Rorder Color  | State 5<br>State 6<br>State 7 |     | Pattern        | No Pattern         | •       |              |
| Dorder Color  | State 7                       | -   |                |                    |         |              |
|               |                               |     | Border Color   | 7                  | •       | Blink None 💌 |

8 นอกจากนี้ ให้ตั้งค่า [Display Color] สำหรับสถานะต่าง ๆ ตั้งแต่ [State 2] จนถึง [State 15] ด้วย

9 คลิกแท็บ [Label] และตั้งค่าป้ายชื่อที่จะแสดงไว้สำหรับแต่ละสถานะ ระบุแบบอักษรและขนาดตัวอักษรของป้ายชื่อ ป้อนข้อความที่จะแสดง แล้วคลิก [OK]

| Switch Feature Switch Common Lamp Feature Color Label |
|-------------------------------------------------------|
| Direct Text     O Text Table                          |
| Select State 0 Data 0                                 |
| Font Settings                                         |
| Font Type Standard Font 💌 Size 8 x 16 dot 💌           |
| Display Language ASCII 💌 Text Attribute Standard 💌    |
|                                                       |
| 0FF Text Color Blink                                  |
|                                                       |
|                                                       |
| Background Color Blink                                |
| Convite All   Close All   Transparent V None          |
| Labels Labels                                         |
| Fixed Position Tracking                               |
| Row Spacing 0                                         |

10 การตั้งค่านี้เสร็จสมบูรณ์แล้ว

# 13.7 ขั้นตอนการสร้างไฟสัญญาณ

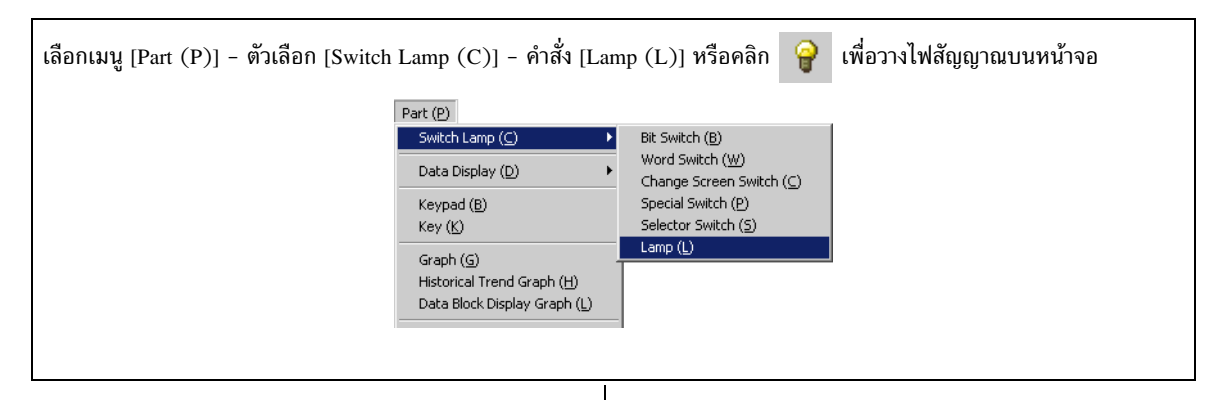

| ดับเบิลคลิกไฟสัญญาณที่วางไว้ กล่องโต้ตอบการตั้งค่าจะปรากฏขึ้น |  |  |  |  |
|---------------------------------------------------------------|--|--|--|--|
| 🖉 Switch/Lamp                                                 |  |  |  |  |
| Part ID Switch Feature Switch Common Lamp Feature Color Label |  |  |  |  |
| Comment  Lamp Feature                                         |  |  |  |  |
| DFF       Select Shape                                        |  |  |  |  |
| Heb (H) OK (Q) Cancel                                         |  |  |  |  |
|                                                               |  |  |  |  |
|                                                               |  |  |  |  |

เลือกรูปร่างของไฟสัญญาณใน [Select Shape] (หากต้องการใช้ตำแหน่งบิตหลายบิตหรือตำแหน่งเวิร์ด ให้ระบุ [No. of States] แล้วเลือกรูปร่างของไฟสัญญาณแต่ละดวงใน [Select Shape])

|   | Select State Window |
|---|---------------------|
|   | State 0     State 1 |
|   | Auto Open OK Cancel |
| ↓ | ↓                   |

| หากต้องการแสดงสถานะเปิด/ปิดของตำแหน่งบิต<br>ด้วยไฟสัญญาณ ให้ระบุตำแหน่งบิตในกล่องโต้ตอบ<br>[Basic]                                                                                                    | เมื่อใช้ตำแหน่งบิตหลายบิตหรือตำแหน่งเวิร์ด ให้คลิก<br>[Detail] ระบุเงื่อนไขการทำงานและตำแหน่งบิตสำหรับ<br>ไฟสัญญาณ                                                                                                    |  |
|----------------------------------------------------------------------------------------------------|----------------------------------------------------------------------------------------------------|--|
| Switch Feature       Switch Common       Lamp Feature         Image: Lamp Feature       Lamp Feature         Bit Address       [PLC1]×00000       Image: Lamp Feature         Copy from       Copy to         Switch       Switch | Switch Feature       Switch Common       Lamp Feature         Image: Lamp Feature       Image: Bit Address         Bit Address       Image: Bit Address         No. of States       Bit Address         State Switch Condition       Bit Address 2         Change Condition by Bit Combination       Image: Bit Address 3         Image: PLC1 K00000       Image: Bit Address 4         Image: PLC1 K00000       Image: Bit Address 4 |  |
| $\downarrow$                                                                                                    | $\downarrow$                                                                                                    |  |
| คลิกแท็บ [Color] เพื่อกำหนดสีที่ใช้แสดงไฟสัญญาณ                                                                                                    |                                                                                                    |  |
| Switch Feature Switch Commo                                                                                                    | n Lamp Feature Color Label                                                                                                    |  |
| Select State State 0                                                                                                    | All OFF                                                                                                    |  |
| Display Color 2                                                                                                    | ▼ Blink None ▼                                                                                                    |  |
| Pattern No Pattern                                                                                                    | ×                                                                                                    |  |
| Border Color 7                                                                                                    | 💌 Blink None 💌                                                                                                    |  |
|                                                                                                    |                                                                                                    |  |

คลิกแท็บ [Label] แล้วตั้งค่าป้ายชื่อที่จะแสดงไว้ที่ด้านบนสุดของพาร์ทไฟสัญญาณ หากคุณเลือก Direct Text ให้ระบุแบบอักษร และขนาด ป้อนข้อความที่จะแสดง แล้วคลิก [OK]

| Switch Feature   Switch Common   Lamp Feature   Color   Label |  |
|---------------------------------------------------------------|--|
| Direct Text     C Text Table                                  |  |
| Select State 0 All OFF                                        |  |
| Font Settings                                                 |  |
| Font Type Standard Font 💌 Size 8 x 16 dot 💌                   |  |
| Display Language ASCII Text Attribute Standard                |  |
| Operation Lamp Text Color Blink                               |  |
|                                                               |  |
| Copy to All Labels                                            |  |
| Fixed Position 🔲 Tracking                                     |  |
| Row Spacing 0 🔁 🔳 🔄                                           |  |
| Ļ                                                             |  |

คลิก [OK] การตั้งค่าก็จะเสร็จสมบูรณ์

# 13.8 คำแนะนำในการตั้งค่าไฟสัญญาณ

# 13.8.1 การตั้งค่าทั่วไปสำหรับพาร์ททั้งหมด

| 💰 Switch/Lamp                   |                                                               | X |
|---------------------------------|---------------------------------------------------------------|---|
| Part ID<br>SL_0000 📑<br>Comment | Switch Feature   Switch Common   Lamp Feature   Color   Label |   |
| OFF<br>Select Shape             | >>Detail<br>Bit Address<br>[PLC1]x00000                       |   |
| Help ( <u>H</u> )               | OK (D) Cancel                                                 |   |

| การตั้งค่า   | คำอธิบาย                                                                                                    |  |  |
|--------------|----------------------------------------------------------------------------------------------------|--|--|
| Part ID      | พาร์ทที่วางไว้จะถูกกำหนดหมายเลข ID ให้โดยอัตโนมัติ<br>เลข ID ของพาร์ทไฟสวิตซ์: SL_ (เลข 4 หลัก)<br>ส่วนที่เป็นตัวอักษรจะถูกกำหนดไว้ตายตัวและขึ้นอยู่กับพาร์ทนั้น ส่วนที่เป็นตัวเลขสามารถเปลี่ยนได้<br>โดยตั้งค่าได้ตั้งแต่ 0000 ถึง 9999                                                                                                    |  |  |
| Comment      | คำอธิบายของแต่ละพาร์ทจะยาวได้ไม่เกิน 20 อักขระ                                                                                                    |  |  |
| Select Shape | รูปร่างของพาร์ทสามารถเปลี่ยนได้<br>ทากคุณดับเบิลคลิกที่พาร์ทในแต่ละสถานะใน [Select State Window] หน้าต่าง [Shape Browser]<br>จะปรากฏขึ้น คุณสามารถเปลี่ยนรูปร่างของพาร์ทจากรูปร่างที่เป็นค่าดีฟอลต์ได้<br><b>Figure Select State Window</b><br><b>Figure State Window</b><br><b>Figure State O</b><br><b>State O</b><br><b>State O</b><br><b>DK</b><br><b>Cancel</b> |  |  |

#### 13.8.2 Lamp Feature

∎ เบื้องต้น

| Switch/Lamp         |                                                                               | × |
|---------------------|-------------------------------------------------------------------------------|---|
| Part ID<br>SL_0000  | Switch Feature   Switch Common   Lamp Feature   Color   Label                 |   |
| OFF<br>Select Shape | Substant<br>Bit Address<br>[PLC1]x00000<br>Copy from Copy to<br>Switch Switch |   |
| Help (H)            | OK ( <u>D</u> ) Cancel                                                        |   |

| การตั้งค่า       | คำอธิบาย                                                                                                    |  |  |
|------------------|----------------------------------------------------------------------------------------------------|--|--|
| Lamp Feature     | ตั้งค่าว่าจะใช้คุณสมบัติของไฟสัญญาณหรือไม่                                                                                                    |  |  |
| Bit Address      | ระบุตำแหน่งบิตที่จะเปิด/ปิดไฟสัญญาณ                                                                                                    |  |  |
|                  | หมายเหตุ                                                                                                    |  |  |
|                  | <ul> <li>หากต้องการตั้งค่าสีสามสีขึ้นไปให้กับไฟสัญญาณหนึ่งดวงโดยใช้ตำแหน่งบิตหลายบิตหรือ<br/>ตำแหน่งเวิร์ด ให้ตั้งค่าสีเหล่านั้นในกล่องโต้ตอบ [Detail]<br/>หากใช้ตำแหน่งบิตหลายบิต:</li> </ul> |  |  |
|                  | 🐨 " ∎ รายละเอียด (Bit Address)" (หน้า 13-33)                                                                                                    |  |  |
|                  | หากไช้ตำแหน่งเวิร์ด:                                                                                                    |  |  |
|                  | (ฮี " ■ รายละเอียด (Word Address)" (หน้า 13-34)                                                                                                    |  |  |
| Copy from Switch | ดัดลอกค่าจากการตั้งค่า [Bit Address] ของแท็บ [Switch Feature] ไปยัง [Bit Address] ของแท็บ<br>[Lamp Feature] ใช้ค่านี้เมื่อตั้งค่า Lamp Feature และ Switch Feature ให้กับตำแหน่งเดียวกัน        |  |  |
| Copy to Switch   | คัดลอกค่าจากการตั้งค่า [Bit Address] ของแท็บ [Lamp Feature] ไปยัง [Bit Address] ของแท็บ<br>[Switch Feature] ใช้ค่านี้เมื่อตั้งค่า Lamp Feature และ Switch Feature ให้กับตำแหน่งเดียวกัน        |  |  |

รายละเอียด (Bit Address) เลือกตัวเลือกนี้เมื่อใช้ดำแหน่งบิตหลายตำแหน่ง

| Switch/Lamp        |                                                                 |     |                     | ×                 |
|--------------------|-----------------------------------------------------------------|-----|---------------------|-------------------|
| Part ID<br>SL_0000 | Switch Feature   Switch Common   Lamp Feature   Color   Label   |     |                     |                   |
| Comment            | Lamp Feature     Bit Address     Word Address                   |     |                     |                   |
|                    | No. of States Bit Address 1                                     |     |                     | >>Basic           |
|                    | Image: State Switch Country         Image: State Switch Country | - 📼 | Copy from<br>Switch | Copy to<br>Switch |
| State 0            | Change Condition by Bit Combination  [IPLC1]X00000              | - 🖂 | Copy from<br>Switch | Copy to<br>Switch |
| Select Shape       | Bit Address 3                                                   | - 💼 | Copy from<br>Switch | Copy to<br>Switch |
|                    | Bit Address 4                                                   | -   | Copy from<br>Switch | Copy to<br>Switch |
|                    |                                                                 |     |                     |                   |
|                    |                                                                 |     |                     |                   |
|                    |                                                                 |     |                     |                   |
| Help ( <u>H</u> )  |                                                                 |     | OK ( <u>0</u> )     | Cancel            |

| การตั้งค่า                | คำอธิบาย                                                                                                    |  |  |
|---------------------------|----------------------------------------------------------------------------------------------------|--|--|
| No. of States             | ตั้งค่าจำนวนของสถานะสีของไฟสัญญาณตั้งแต่ 2 ถึง 16<br>หากตั้งค่าสีสี่สีให้ไฟสัญญาณหนึ่งดวง จำนวนสถานะคือ 4                                                                                                    |  |  |
| State Switch<br>Condition | <ul> <li>เมื่อใช้อุปกรณ์ชนิดบิต 4 ชิ้น ไฟสัญญาณหนึ่งดวงจะแสดงสถานะเปิด (1)/ปิด (0)</li> <li>ของตำแหน่งบิตในแบบต่าง ๆ ด้วยสีที่แตกต่างกัน</li> <li>Change Condition by Bit<br/>สีของไฟสัญญาณเปลี่ยนไปตามสถานะเปิด/ปิดของตำแหน่งบิต 4 ตำแหน่งของแต่ละตำแหน่ง</li> <li>"13.3 การเปิด/ปิดไฟสัญญาณด้วยการเปิด/ปิดบิตหลายบิต (สูงสุด 5 สถานะ)" (หน้า 13-8)</li> <li>Change Condition by Bit Combination<br/>สีของไฟสัญญาณเปลี่ยนไปตามสถานะเปิด/ปิดในแบบต่าง ๆ ของตำแหน่งบิต 4 ตำแหน่ง</li> <li>"13.4 การเปิด/ปิดไฟสัญญาณด้วยบิตหลายบิตในแบบต่างๆ (สูงสุด 16 สถานะ)" (หน้า 13-13)</li> <li>เหมายเหตุ</li> <li>การตั้งค่านี้ใช้งานไม่ได้เมื่อ [No. of States] มีค่าตั้งแต่ 2 ลงไป</li> </ul> |  |  |
| Bit Address               | ระบุตำแหน่งบิตที่จะเปิด/ปิดไฟสัญญาณ<br>หมายเหตุ<br>• จำนวนตำแหน่งที่จะตั้งค่าจะแตกต่างกันตาม [No. of States] หรือ [State Switch Condition]<br>ที่ระบุไว้                                                                                                    |  |  |
| Copy from Switch          | คัดลอกค่าจากการตั้งค่า [Bit Address] ของแท็บ [Switch Feature] ไปยัง [Bit Address] ของแท็บ<br>[Lamp Feature] โดยใช้เมื่อตั้งค่า Lamp Feature และ Switch Feature ให้กับตำแหน่งเดียวกัน                                                                                                    |  |  |
| Copy to Switch            | คัดลอกค่าจากการตั้งค่า [Bit Address] ของแท็บ [Lamp Feature] ไปยัง [Bit Address] ของแท็บ<br>[Switch Feature] ใช้ค่านี้เมื่อตั้งค่า Lamp Feature และ Switch Feature ให้กับตำแหน่งเดียวกัน                                                                                                    |  |  |

■ รายละเอียด (Word Address) เลือกตัวเลือกนี้เมื่อใช้ตำแหน่งเวิร์ด

| 💰 Switch/Lamp      |                                                                     | ×                    |
|--------------------|---------------------------------------------------------------------|----------------------|
| Part ID<br>SL_0000 | Switch Feature Switch Common Lamp Feature Color Label               |                      |
| Comment            | Lamp Feature                                                        |                      |
|                    | C Bit Address 💽 Word Address                                        |                      |
| Select Shape       | No. of States<br>State Switch Condition<br>Change Condition by Data | <u>&gt;&gt;Basic</u> |
| Help ( <u>H</u> )  | OK ( <u>0</u> )                                                     | Cancel               |

| การตั้งค่า                | คำอธิบาย                                                                                                    |  |  |
|---------------------------|----------------------------------------------------------------------------------------------------|--|--|
| No. of States             | ตั้งค่าจำนวนของสถานะสีของไฟสัญญาณตั้งแต่ 2 ถึง 17<br>หากตั้งค่าสี 17 สีให้ไฟสัญญาณหนึ่งดวง จำนวนสถานะคือ 17                                                                                                    |  |  |
| State Switch<br>Condition | เมื่อใช้ดำแหน่งบิต 16 ดำแหน่งในตำแหน่งเวิร์ด ไฟสัญญาณหนึ่งดวงจะแสดงสถานะเปิด (1)/<br>ปิด (0) ของตำแหน่งบิตในแบบต่าง ๆ ด้วยสีที่แตกต่างกัน<br>• Change Condition by Bit<br>สีของไฟสัญญาณเปลี่ยนไปตามสถานะเปิด/ปิดของตำแหน่งบิต 16 ตำแหน่งแต่ละตำแหน่ง<br>☞ "13.5 การเปิด/ปิดไฟสัญญาณด้วยการเปลี่ยนบิตของตำแหน่งเวิร์ด (การตั้งค่าบิต)" (หน้า 13-18)<br>• Change Condition by Data<br>คุณสามารถเปลี่ยนสถานะของไฟสัญญาณได้โดยการจัดเก็บค่าตั้งแต่ 0 ถึง 15<br>สีของไฟสัญญาณเปลี่ยนไปตามสถานะเปิด/ปิดของบิต 4 บิตในจำดับที่สูงกว่าในตำแหน่งเวิร์ด<br>ที่ระบุไว้ ไฟสัญญาณหนึ่งดวงสามารถตั้งค่าสีได้สูงสุด 16 สี<br>☞ "13.6 การเปิด/ปิดไฟสัญญาณด้วยการเปลี่ยนข้อมูลของตำแหน่งเวิร์ด (สูงสุด 16 สถานะ)"<br>(หน้า 13-23)<br>• การตั้งค่านี้ใช้งานไม่ได้เมื่อ [No. of States] มีค่าตั้งแต่ 2 ลงไป |  |  |
| Word Address              | ระบุตำแหน่งเวิร์ดที่ใช้เปิด/ปิดไฟสัญญาณ                                                                                                    |  |  |
| Copy from Switch          | คัดลอกค่าจากการตั้งค่า [Bit Address] ของแท็บ [Switch Feature] ไปยัง [Bit Address] ของแท็บ<br>[Lamp Feature] ใช้ค่านี้เมื่อตั้งค่า Lamp Feature และ Switch Feature ให้กับตำแหน่งเดียวกัน                                                                                                    |  |  |
| Copy to Switch            | คัดลอกค่าจากการตั้งค่า [Bit Address] ของแท็บ [Lamp Feature] ไปยัง [Bit Address] ของแท็บ<br>[Switch Feature] ใช้ค่านี้เมื่อตั้งค่า Lamp Feature และ Switch Feature ให้กับตำแหน่งเดียวกัน                                                                                                    |  |  |

13.8.3 Color

| 💰 Switch/Lamp        | x                                                     |
|----------------------|-------------------------------------------------------|
| Part ID<br>SL_0000 📑 | Switch Feature Switch Common Lamp Feature Color Label |
| Comment              | Select State 0 🔽 Data 0                               |
|                      | Display Color 📃 2 💌 Blink None 💌                      |
|                      | Pattern 🔽                                             |
|                      | Border Color 7 Slink None                             |
| Select Shape         |                                                       |
|                      |                                                       |
|                      |                                                       |
|                      |                                                       |
|                      |                                                       |
|                      |                                                       |
|                      |                                                       |
| Help ( <u>H</u> )    | OK ( <u>D</u> ) Cancel                                |

| การตั้งค่า    | คำอธิบาย                                                                                                    |
|---------------|----------------------------------------------------------------------------------------------------|
| Selecd State  | เลือกสถานะของไฟสัญญาณ<br>กำหนดสีสำหรับสถานะของไฟสัญญาณ<br>• OFF<br>คุณสามารถกำหนดสีของไฟสัญญาณเมื่ออยู่ในสถานะปิด<br>• ON<br>คุณสามารถตั้งค่าสีของไฟสัญญาณเมื่ออยู่ในสถานะเปิด<br>• State 0-State 16<br>ระบุ [No. of States] ในการตั้งค่ารายละเอียดของ [Lamp Feature] แล้วกำหนดสีของสถานะ<br>ไฟสัญญาณแต่ละสถานะ                                                                  |
| Display Color | ระบุสีของไฟสัญญาณ                                                                                                    |
| Pattern       | <b>ຣ</b> ະນຸ <u>ร</u> ູປແບບ                                                                                                    |
| Pattern Color | เลือกสีของรูปแบบสำหรับไฟสัญญาณ                                                                                                    |
| Border Color  | หากตั้งค่าให้ไฟสัญญาณมีเส้นขอบ ให้เลือกสีสำหรับเส้นขอบ                                                                                                    |
| Blink         | เลือกว่าจะให้พาร์ทนี้กะพริบหรือไม่ และกำหนดความเร็วในการกะพริบ คุณสามารถตั้งค่า<br>การกะพริบของ [Display Color], [Pattern Color] และ [Border Color] แตกต่างกันได้<br><sup>[หมายเหตุ]</sup><br>• การตั้งค่าการกะพริบได้หรือไม่นั้นขึ้นอยู่กับการตั้งค่า [Color Settings] ของยูนิตหลักและ<br>การตั้งค่าระบบด้วย<br><sup>(Geodeffect)</sup> "9.5.2 การตั้งค่าการกะพริบ" (หน้า 9-35) |

#### 13.8.4 Label

| 💉 Switch/Lamn      | X                                                                                                    |
|--------------------|----------------------------------------------------------------------------------------------------|
| Part ID<br>SL_0000 | Switch Feature   Switch Common   Lamp Feature   Color   Label                                                                                                    |
| SL_0000            | O Direct Text Table Select State State 0 Data 0 Font Settings Font Type Standard Font Size 8 x 16 dot  Display Language ASCII Text Attribute Standard  Text Color Blink Shadow Color Blink Shadow Color Blink Background Color Blink Text manual text for the standard for the standard |
|                    | Copy to All     Clear All       Labels     Labels       Fixed Position     Tracking       Row Spacing     Image: Clear All                                                                                                    |
| Help ( <u>H</u> )  | OK (D) Cancel                                                                                                    |

| การตั้งค่า   | คำอธิบาย                                                                                                    |
|--------------|----------------------------------------------------------------------------------------------------|
| ชนิดข้อความ  | เลือกชนิดข้อความของป้ายชื่<br>• Direct Text<br>ป้อนข้อความในหน้าต่างป้อนข้อความ ซึ่งจะเป็นข้อความที่กำหนดไว้ตายตัว<br>• Text Table<br>ใช้ข้อความจากตารางข้อความที่บันทึกไว้ก่อนหน้านี้<br><sup>(F)</sup> "15.4 การเปลี่ยนภาษา (หลายภาษา)" (หน้า 15-15)                                                                                                    |
| Select State | ระบุสถานะของไฟสัญญาณ<br>ตั้งค่าป้ายชื่อสำหรับสถานะของไฟสัญญาณ<br>• OFF<br>คุณสามารถตั้งค่าป้ายชื่อของไฟสัญญาณเมื่ออยู่ในสถานะปิดได้<br>• ON<br>คุณสามารถตั้งค่าป้ายชื่อ.ของไฟสัญญาณเมื่ออยู่ในสถานะเปิดได้<br>• State 0-16<br>ระบุ [No. of States] ในการตั้งค่ารายละเอียดของ [Lamp Feature] แล้วตั้งค่าป้ายชื่อของสถานะ<br>ไฟสัญญาณแต่ละสถานะ                                                                                                    |
| Font Type    | <ul> <li>เมื่อเลือก [Direct Text]:</li> <li>Standard Font<br/>คุณสามารถเลือก [ASCII], [Japanese], [Taiwanese], [Chinese] และ [Korean] เป็นอักษร<br/>บิตแมพได้</li> <li>ช้อสำคัญ</li> <li>อักษรมาตรฐานจะกลายเป็นอักษรบิตแมพ แบบอักษรนี้มีความเร็วในการแสดงผลสูงกว่า<br/>แบบอักษรอื่น แต่ตัวอักษรอาจมีเส้นขอบขรุขระหรือรูปร่างบิดเบี้ยวได้หากขยาย/ย่อขนาด<br/>มากเกินไป</li> <li>อักษรมาตรฐานของภาษาญี่ปุ่นและภาษา ASCII จะถูกถ่ายโอนไปยัง GP หากใช้อักษรมาตรฐาน<br/>ของภาษาได้หวัน ภาษาจีน หรือภาษาเกาหลี คุณต้องเพิ่มแบบอักษรลงใน [System Settings<br/>Window/Font Settings]</li> <li>"4.2 อักษร Stroke, อักษรมาตรฐาน" (หน้า 4-3)</li> </ul> |

| การตั้งค่า               | คำอธิบาย                                                                                                    |
|--------------------------|----------------------------------------------------------------------------------------------------|
|                          | <ul> <li>Stroke Font<br/>คุณสามารถเลือก [ASCII], [Japanese], [Taiwanese], [Chinese] และ [Korean]<br/>เป็นอักษรเว็กเตอร์ได้<br/>ช้อสำคัญ</li> </ul>                                                                                                    |
| Font Type                | <ul> <li>อักษรมาตรฐานจะกลายเป็นอักษรเว็กเตอร์ เมื่อขยายขนาดขึ้น ตัวอักษรยังคงมีเส้นขอบคมชัด<br/>แต่ความเร็วในการแสดงผลจะช้ากว่าอักษรมาตรฐาน</li> <li>อักษร Stroke ของภาษา ASCII จะถูกโอนไปที่ GP เมื่อต้องการใช้อักษร Stroke ของภาษาญี่ปุ่น<br/>ภาษาได้หวัน ภาษาจีน หรือภาษาเกาหลี คุณต้องเพิ่มแบบอักษรลงใน [System Settings Window/<br/>Font Settings]</li> <li>"4.2 อักษร Stroke, อักษรมาตรฐาน" (หน้า 4-3)</li> </ul> |
|                          | Image Font                                                                                                    |
|                          | แสดงแบบอกษรของ Windows เปนขอมูลบดแมพ<br>🐨 "4.3 คักษรรปภาพ" (หน้า 4-12)                                                                                                    |
|                          | เมื่อเลือก [Fnable Text Table]                                                                                                    |
|                          | เลือกระหว่าง Standard Font และ Stroke Font                                                                                                    |
|                          | เลือกขนาดของอักขระ แบบอักษรแต่ละชนิดมีขนาดแตกต่างกัน<br>• Size<br>Standard Font: หน่วยมาตรฐาน 8 × 8 dot, 1 ถึง 8 เท่า (8 × 8 ถึง 64 × 64 dot)<br>หน่วยมาตรฐาน 8 × 16 dot, 1 ถึง 8 เท่า (8 × 16 ถึง 64 × 128 dot)<br>Stroke Font: 6 ถึง 127                                                                                                    |
| ขนาดอักขระ               | <ul> <li>Fixed Size</li> <li>คุณสามารถเลือกตัวเลือกนี้ได้เฉพาะเมื่อเลือก [Standard Font] เท่านั้น โดยเลือกระหว่าง</li> <li>[6 × 10 dots], [8 × 13 dots] หรือ [13 × 23 dots]</li> <li>ช้อสำคัญ</li> </ul>                                                                                                    |
| Diseland as succes       | เมอตงคา [Fixed Size] เปน "6 × 10 dot" คุณเมลามารถเลอก [Bold] เห [Text Attribute] เด                                                                                                    |
| Display Language         | เลยามาษาที่เว็นเสติขอยที่มีมีว่าที่ IASCII, [Japanese], [Taiwanese], [Chinese] ที่วย [Korean]                                                                                                    |
| Text Attribute           | แบบอาการแพละอนพมสกาษแะแพกพากาน<br>Standard Font: เลือกระหว่าง [Standard], [Bold], [Shadow]<br>Stroke Font: เลือกระหว่าง [Standard], [Bold], [Outline]                                                                                                    |
| Select Font              | หากเลือก [Image Font] จากเมนู [Font Type] ให้ตั้งค่า [Font], [Font Style], [Text Size]<br>และ [Script]<br>หมายเหตุ<br>• เนื่องจากอักษรรูปภาพใช้เมนูแบบป๊อปอัพมาตรฐานของ Windows ชนิดแบบอักษร ลักษณะ                                                                                                    |
|                          | และภาษาที่ใช้ได้จึงขึ้นอยู่กับระบบปฏิบัติการของคอมพิวเตอร์ของคุณ                                                                                                    |
| ข้อความ (ช่องป้อนข้อมูล) | หากเลือก [Direct Text] ไว้ ให้ป้อนข้อความ                                                                                                    |
| Text Color               | ตั้งค่าสีสำหรับแสดงข้อความ<br><sup>(CP</sup> "9.5.1 ระบุสี" (หน้า 9-33)                                                                                                    |
| Background Color         | ตั้งค่าสีพื้นหลังสำหรับข้อความ<br><sup>(CP</sup> "9.5.1 ระบุดี" (หน้า 9-33)                                                                                                    |

| การตั้งค่า         | คำอธิบาย                                                                                                    |
|--------------------|----------------------------------------------------------------------------------------------------|
| Shadow Color       | หากเลือกเมนู [Font Type] - คำสั่ง [Standard Font] และเมนู [Text Attribute] -<br>คำสั่ง [Shadow] ไว้ ให้ตั้งค่าสีสำหรับเงาของข้อความ<br><sup>(GP</sup> "9.5.1 ระบุลี" (หน้า 9-33)                                                                                                    |
| Blink              | เลือกว่าจะให้พาร์ทนี้กะพริบหรือไม่ และกำหนดความเร็วในการกะพริบ คุณสามารถตั้งค่า<br>การกะพริบของ [Text Color], [Shadow Color] และ [Background Color] แตกต่างกันได้<br><sup>[หมายเหตุ]</sup><br>• การตั้งค่าการกะพริบได้หรือไม่นั้นขึ้นอยู่กับการตั้งค่า [Color Settings] ของยูนิตหลักและ<br>การตั้งค่าระบบด้วย<br><sup>(CP</sup> "9.5.2 การตั้งค่าการกะพริบ" (หน้า 9-35)                                                                       |
| Copy to All Labels | คัดลอก [Text] ปัจจุบันลงใน [Text] ทั้งหมดของสถานะอื่น ๆ ของสวิตช์ ลักษณะเฉพาะอื่น ๆ<br>ทั้งหมดในแท็บ [Label] จะถูกคัดลอกลงในสถานะอื่น ๆ ของสวิตช์ด้วย<br>[หมายเหตุ]<br>• คุณสามารถตั้งค่านี้ได้เฉพาะเมื่อใช้ Lamp Feature เท่านั้น                                                                                                    |
| Clear All Labels   | ล้างข้อมูลในช่อง [Text] ของทุกสถานะของสวิตช์ ลักษณะเฉพาะอื่น ๆ ทั้งหมดของแท็บ [Label]<br>เช่น Font Type และ Color จะคงอยู่เหมือนเดิม<br><sup>[หมายเหตุ]</sup><br>• คุณสามารถตั้งค่านี้ได้เฉพาะเมื่อใช้ Lamp Feature เท่านั้น                                                                                                    |
| Fixed Position     | ตั้งค่าว่าจะกำหนดตำแหน่งการแสดงผลของป้ายชื่อไว้ตรงกลางพาร์ทเสมอหรือไม่                                                                                                    |
| Tracking           | หลังจากวางพาร์ทแล้ว การเปลี่ยนแปลงใด ๆ ที่เกิดขึ้นกับขนาดหรือตำแหน่งของป้ายชื่อจะถูก<br>คัดลอกลงในสถานะอื่น ๆ ทุกสถานะ หากต้องการเปลี่ยนขนาดหรือตำแหน่งของป้ายชื่อของแต่ละ<br>สถานะโดยไม่ให้มีผลกระทบต่อสถานะอื่น โปรดตรวจดูให้แน่ใจว่าไม่ได้เลือกตัวเลือกนี้ไว้<br><sup>[หมายเหตุ]</sup><br>• เมื่อตั้งค่า [Fixed Position] ไว้ จะใช้การตั้งค่า [Tracking] ไม่ได้<br>• เมื่อตั้งค่า [Text Type] เป็น [Text Table] จะใช้การตั้งค่า [Tracking] |
| Row Spacing        | ตั้งค่าการเว้นระยะห่างระหว่างแถวตั้งแต่ 0 ถึง 255 ตัวเลือกนี้จะใช้ได้เมื่อป้อนข้อความที่มี<br>หลายบรรทัดเท่านั้น<br>ตัวเลือกนี้จะใช้ไม่ได้หากตั้งค่า [Font Type] เป็น [Image Font]                                                                                                    |
| Align              | จัดแนวของข้อความที่ป้อน หากมีข้อความตั้งแต่ 2 บรรทัดขึ้นไป คุณสามารถเลือก [Align Left],<br>[Align Right] หรือ [Align Center] เมื่อตั้งค่า [Font Type] เป็น [Image Font] ยังสามารถเลือก<br>[Align on Both Sides] ได้ด้วย                                                                                                    |